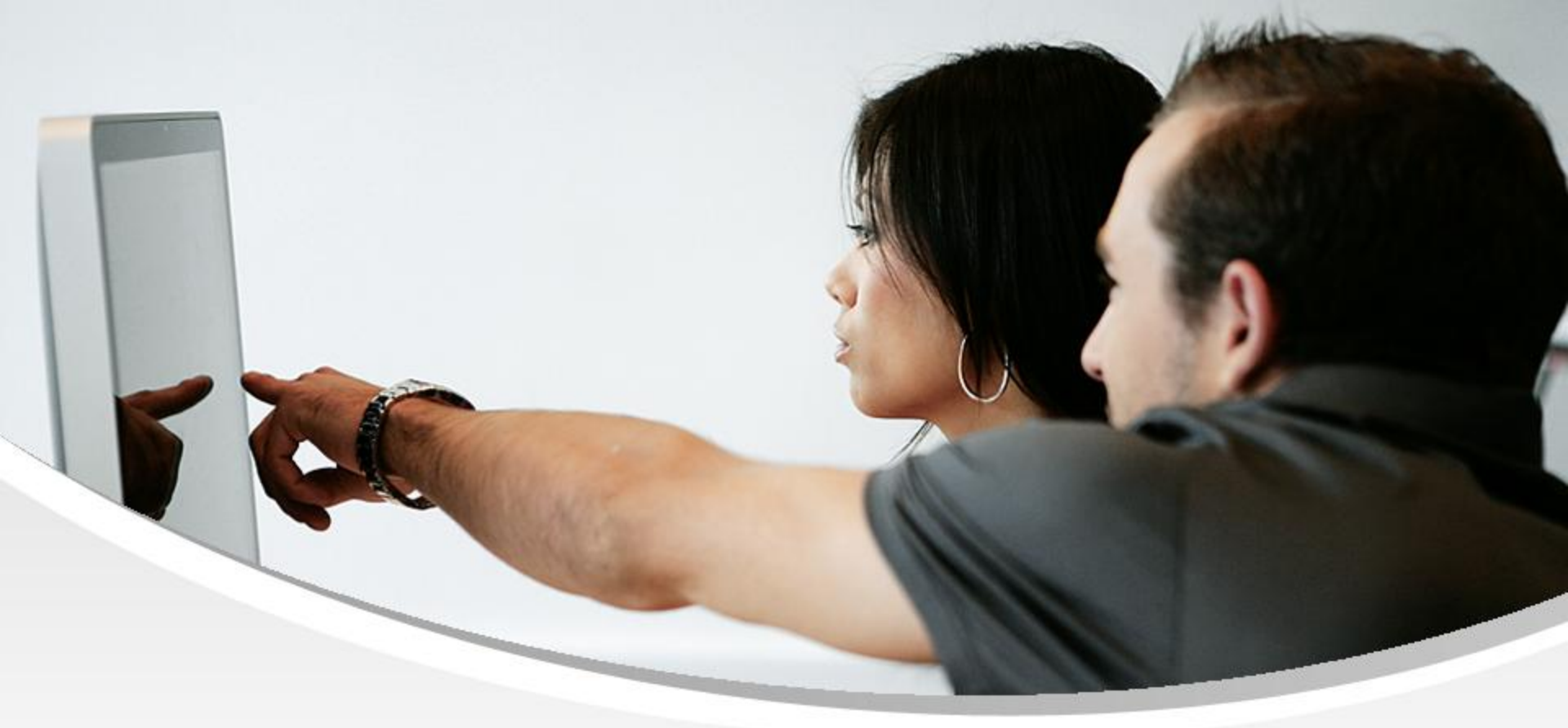

## **Nouveautés OpenSi E-Commerce – version 9.7**

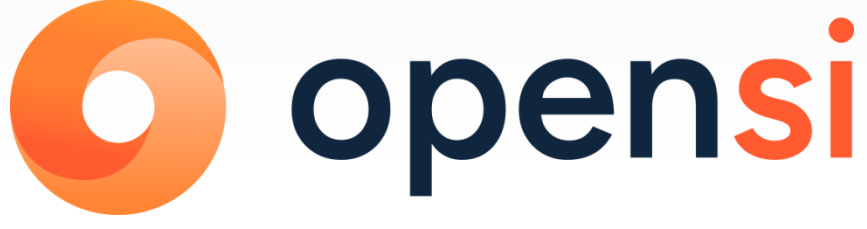

contact@opensi.fr | 0 805 69 00 14 | www.opensi.fr 1

## Sommaire

| 1 | Gestion des ventes             |
|---|--------------------------------|
| 2 | Gestion des expéditions        |
| 3 | Gestion des articles           |
| 4 | Gestion des envois par email   |
| 5 | Gestion des règlements clients |
| 6 | Editions et Statistiques       |

#### 1- Gestion des ventes (1/16)

# Paramétrage par défaut du filtre « Etat » en interface des listes de factures

 En configuration des dossiers -> « Gestion commerciale » -> « Ventes » ->
 « Préférences » -> partie « traitements des factures », possibilité de paramétrer par défaut le filtre « Etat » de l'interface de gestion des factures de vente

| ▼ CONFIGURATION GLOBALE             | Marge de parement pour les commandes nors ligne . En centimes                                        |
|-------------------------------------|----------------------------------------------------------------------------------------------------|
| Dossier                             |                                                                                                    |
| Etablissements                      |                                                                                                    |
| Dépôts de stock                     |                                                                                                    |
| TVA et ventilation comptable        |                                                                                                    |
| Banques                             |                                                                                                    |
| Modes de règlement                  | Générer automatiquement un ordre de fabrication (si runture de stock) à la validation de la commande |
| Modèles d'e-mail                    | ☐ Charler automatiquement l'ordre de fabrication validé                                              |
| Modèles de commentaire              | Alerte lors de l'ajout d'un article si déjà présent dans la commande                                 |
| Serveurs FTP                        | Proposer les articles de substitution en cas de stock dispo insuffisant en saisie de commande        |
| Bornes d'impression                 | Rester sur la commande après validation                                                              |
| GESTION COMMERCIALE                 | Gestion de commandes publiques                                                                       |
| Préférences                         | Clôture des commandes uniquement après confirmation des expéditions                                  |
| Modalités de règlement              |                                                                                                    |
| Motifs de remboursement             |                                                                                                    |
| Motifs d'annulation de règlement    | Traitement des devis                                                                                 |
| Mentions sur documents              | Actualiser prix unitaire et désignation des articles lors de la duplication de devis                 |
| Pôles d'activité                    | Actualiser prix unitaire et désignation des articles lors de la duplication en devis type            |
| Mouvements de stocks manuels        | En création de devis, affectation du créateur du devis en responsable                                |
| Formats de numérotation automatique |                                                                                                    |
| ▶ TIERS                             | Traitement des factures                                                                              |
| ARTICLES                            |                                                                                                    |
| ▼ VENTES                            | Etat de recherche de facture par défaut : Validée                                                    |
| Préférences                         | Documents PDF Non validée                                                                            |
| Définition des tarifs de vente      | Validée                                                                                              |
| E-Mails automatiques                | Allicher les photos anticle sur le devis                                                             |
| Affectations automatiques           | Afficher las modalitás de règlement sur le devis                                                     |
| Types de suivi commande             |                                                                                                    |

### 1- Gestion des ventes (2/16)

# Paramétrage par défaut du filtre « Etat » en interface des listes de factures (suite)

• Si par exemple celui-ci est paramétré sur « Validée », par défaut seules les factures validées apparaitront en interface de gestion des factures de vente

| Gestion des       | s factures de v     | ente              |                     |                         |            |         |                   |          | Nouvell                   | e facture Nouvel avoir |
|-------------------|---------------------|-------------------|---------------------|-------------------------|------------|---------|-------------------|----------|---------------------------|------------------------|
| Recharche         |                     |                   |                     | Aperçu de la facture N° |            |         |                   |          |                           |                        |
| Nº Facture :      | Nº Client:          | Dénomination :    | Etat:               | Référence               | Désignatio | n       |                   |          | Quantité                  | Montant HT 🛱           |
|                   |                     |                   | Validée v           |                         |            |         |                   |          |                           |                        |
| Réf. Article :    | Total TTC :         | N° BL :           | Etablissement :     |                         |            |         |                   |          |                           |                        |
|                   |                     |                   | Siège v             |                         |            |         |                   |          |                           |                        |
| Etat paiement :   | Mode de règlement : | Pôle d'activité : | Type document :     |                         |            |         |                   |          |                           |                        |
| [Tous]            | (Tous)              | (Tous)            | [Tous] v            |                         |            |         |                   |          |                           |                        |
| Date de facture : |                     | Responsable :     | Zone de livraison : |                         |            |         |                   |          |                           |                        |
| Du                | au                  | [Tous] v          | [Toutes] 🗸 🕅 💥      |                         |            |         |                   |          |                           |                        |
|                   |                     |                   |                     |                         |            |         |                   |          |                           |                        |
|                   |                     |                   |                     |                         | Page 1     | / 23 >  |                   |          | ι                         | ignes par page : 100 🗸 |
| Date              | N° Facture          | N° Client         | Dénomination        |                         | Pays liv.  | Etat    | Mode de règlement | Total HT | Total TTC Pôle d'activité | Ę                      |
| 14/04/2025        | F25042263           | Support           | Support Technique   |                         | FRANCE     | Validée | FNAC              | 2.00     | 2.40 TEST                 | 0 ^                    |
| 11/04/2025        | F25042261           | Support           | Support Technique   |                         | FRANCE     | Validée | Cheque            | 10.00    | 12.00 TEST                | 0                      |
| 11/04/2025        | F25042260           | Support           | Support Technique   |                         | FRANCE     | Validée | Cheque            | 10.00    | 12.00 TEST                | 0                      |
| 11/04/2025        | F25042259           | Support           | Support Technique   |                         | FRANCE     | Validée | Cheque            | 10.00    | 12.00 TEST                | 0                      |
| 11/04/2025        | F25042257           | Support           | Support Technique   |                         | FRANCE     | Validée | Cheque            | 10.00    | 12.00 TEST                | P                      |
| 44/04/2005        | E05040056           | Current           | Current Technique   |                         | FRANCE     | Validás | Chaqua            | 40.00    | 40.00 TEOT                | <u> </u>               |

## 1- Gestion des ventes (3/16)

#### Affectation du créateur du devis en responsable

• En configuration des dossiers -> « Gestion commerciale » -> « Ventes » -> « Préférences » -> partie « traitements des devis », une nouvelle option permet d'affecter le créateur du devis comme responsable, au lieu du responsable du client paramétré en fiche client

| ▼ CONFIGURATION GLOBALE                                                                   |                                                                                           |
|-------------------------------------------------------------------------------------------|-------------------------------------------------------------------------------------------|
| Dossier                                                                                   | Traitement des devis                                                                      |
| Etablissements                                                                            | Actualiser prix unitaire et désignation des articles lors de la duplication de devis      |
| Dépôts de stock                                                                           | Actualiser prix unitaire et désignation des articles lors de la duplication en devis type |
| TVA et ventilation comptable                                                              | En création de devis, affectation du créateur du devis en responsable                     |
| Banques                                                                                   | Contraction in a contraction search and the second                                        |
| Modes de règlement                                                                        |                                                                                           |
| Modèles d'e-mail                                                                          |                                                                                           |
| Modèles de commentaire                                                                    | Etat de recherche de facture par défaut : Validée $\sim$                                  |
| Serveurs FTP                                                                              |                                                                                           |
| Bornes d'impression                                                                       | Documents PDF                                                                             |
| ▼ GESTION COMMERCIALE                                                                     | Afficher les photos article sur le devis                                                  |
| Préférences                                                                               | Afficher l'intitulé du devis sur le devis                                                 |
| Modalités de règlement                                                                    | Afficher les modalités de règlement sur le devis                                          |
| Motifs de remboursement                                                                   | Afficher le mode d'expédition sur le devis                                                |
| Motifs d'annulation de règlement                                                          | Afficher les sous-totaux sur le devis                                                     |
| Mentions sur documents                                                                    | Impression coordonnées bancaires sur le devis : Pas d'impression 🗸                        |
| Pôles d'activité                                                                          | Afficher le code douanier et le pays d'origine sur la proforma                            |
| Mouvements de stocks manuels                                                              |                                                                                           |
| Formate de numérotation automatique                                                       | Afficher colonne PU Net sur les documents de vente                                        |
| TIEDe                                                                                     | Afficher mention CGV sur les documents de vente préimprimés                               |
|                                                                                           | Afficher l'intitulé de la commande sur la commande                                        |
| WENTER                                                                                    | Impression coordonnées bancaires sur la commande : Pas d'impression                       |
| ▼ VENTES<br>Drátáronoso                                                                   |                                                                                           |
| Définition des terifs de vente                                                            | Afficher le formulaire LCR sur la facture                                                 |
|                                                                                           | Afficher le numéro de transaction bancaire sur la facture                                 |
| E-mails automatiques                                                                      | ✓ Afficher le code douanier et le pays d'origine sur la facture                           |
| Affectations automatiques                                                                 | Afficher l'initiale de la commande sur la facture                                         |
| Types de suivi commande                                                                   | Atticher une reserve de propriete sur la facture                                          |
| écapitulatif Historique Versions                                                          | Facturation Luraison Envol                                                                |
| Devis : D25040004 N* Client : Support Indic<br>devis : 14/04/2025 Responsable : test test | ations de commande : Dénomination : Support Technique                                     |
| ement: Siège V Tarif: Public V                                                            | Adresse : 12, rue de la Tuilerie                                                          |
| is total : 0 kg N* TVA :                                                                  | co de postal : 38170 Ville : Seyssines-Pariset                                            |
| e total : 0 m²<br>activité : TEST                                                         | ers associés : Pays : PRANDL(/FR) v                                                       |
| Idition : GEODIS Voir                                                                     | les fichiers Contact: M. Support Technique 2                                              |
|                                                                                           | Email: support for hering a General fr                                                    |

## 1- Gestion des ventes (4/16)

#### Modification du pays de livraison sur devis non validé

• Il est désormais possible de modifier le pays de livraison d'un devis contenant déjà des articles (ou de sélectionner une autre adresse avec un pays différent) si celui-ci n'est pas encore validé

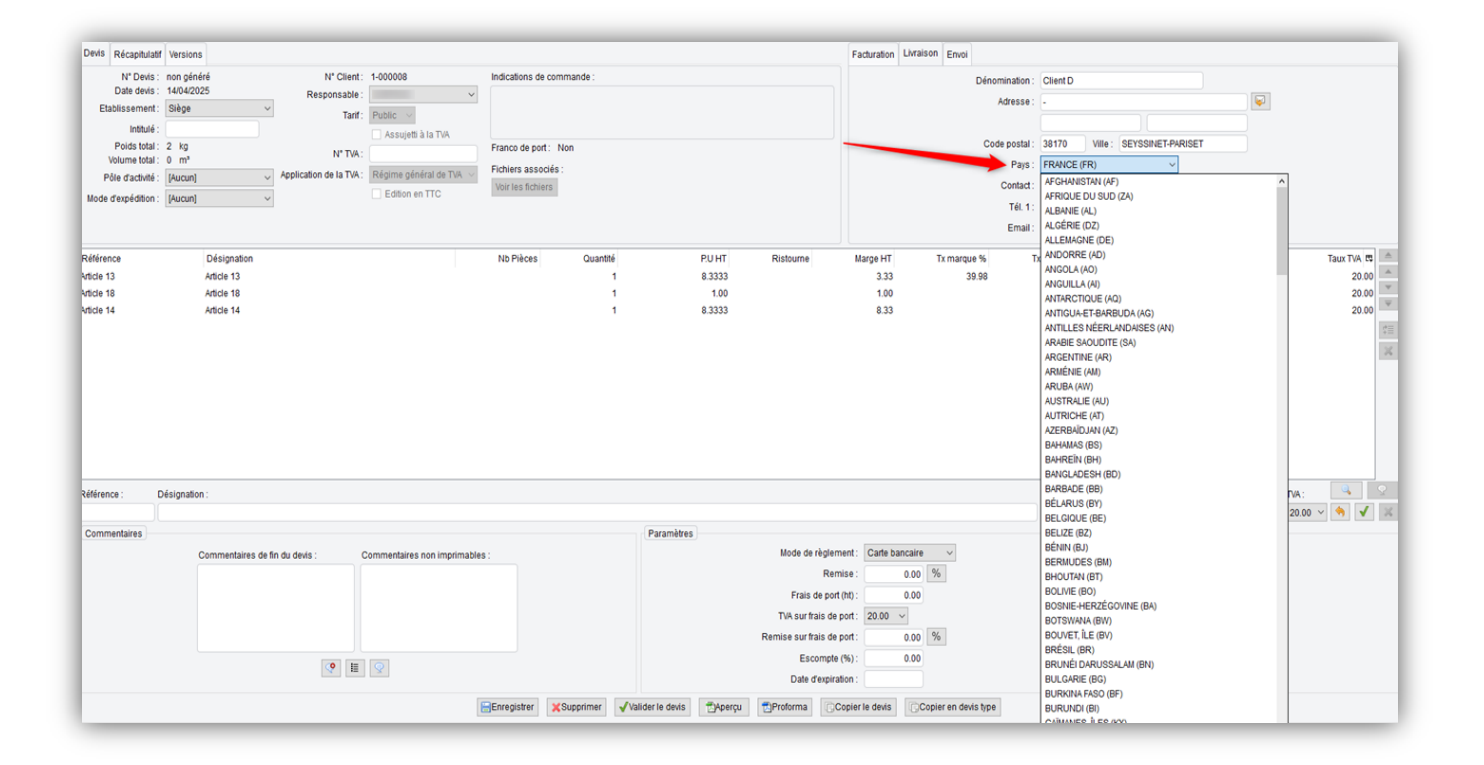

## 1- Gestion des ventes (5/16)

#### Copier un devis en devis type

• Un nouveau bouton « Copier en devis type » présent sur les devis permet de copier un devis simple ou un devis type vers un devis type

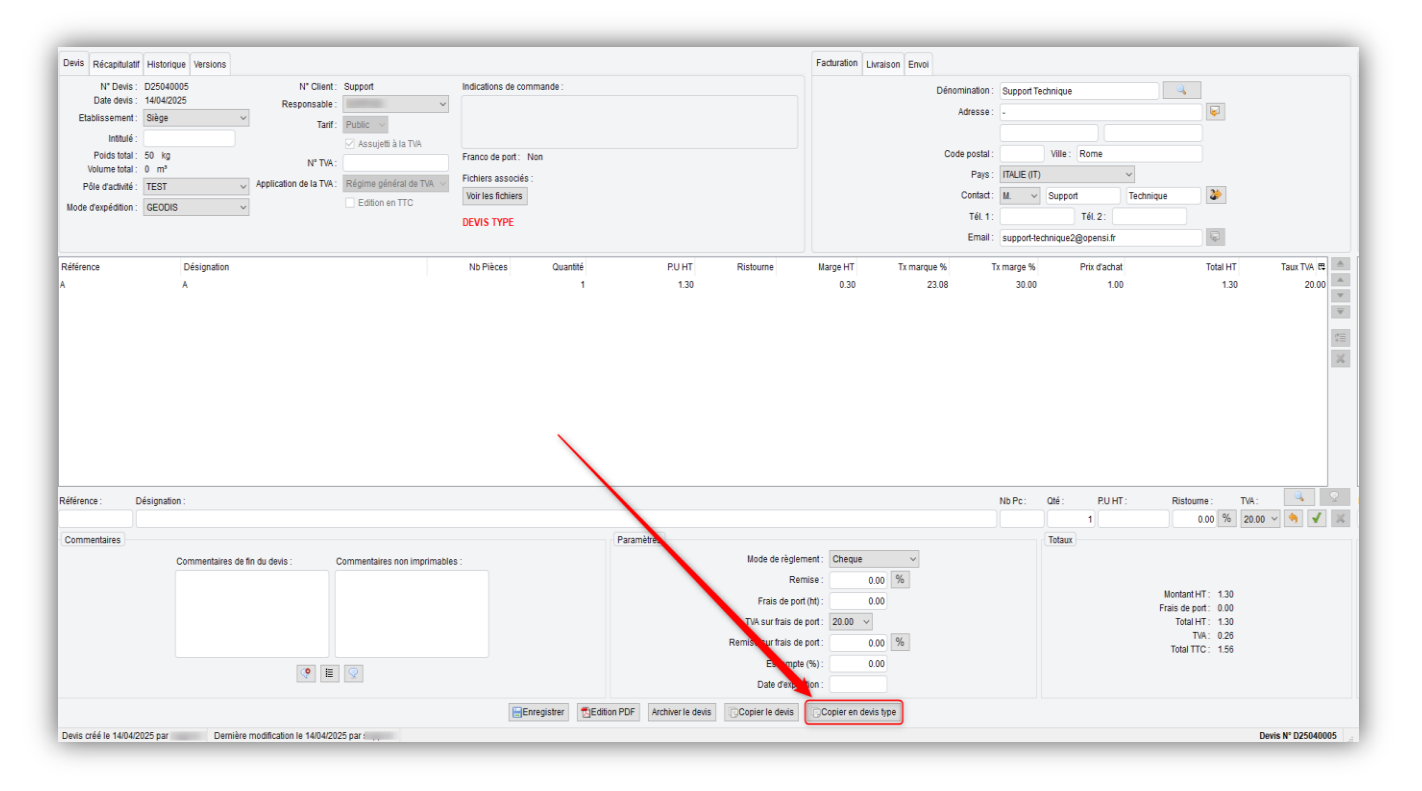

## 1- Gestion des ventess (6/16)

#### Actualisation des articles lors d'une duplication en devis type

• En configuration des dossiers -> « Gestion commerciale » -> « Ventes » -> « Préférences » -> partie « traitements des devis », une nouvelle option permet d'actualiser le prix unitaire et la désignation des articles lors d'une duplication en devis type, si ceux-ci ont été modifiés depuis la création du devis initial.

| CONFIGURATION GLOBALE                                                        | Traitement des devis                                                                                                    |
|------------------------------------------------------------------------------|----------------------------------------------------------------------------------------------------|
| Dossier<br>Etablissements<br>Dépôts de stock<br>TVA et ventilation comptable | <ul> <li>Actualiser prix unitaire et désignation des articles lors de la duplication de devis</li> <li>Actualiser prix unitaire et désignation des articles lors de la duplication en devis type</li> <li>En création de devis, affectation du créateur du devis en responsable</li> </ul> |
| Banques                                                                      |                                                                                                    |
| Modes de règlement                                                           | Traitement des factures                                                                                                    |
| Modèles d'e-mail                                                             | Etat de recherche de facture par défaut : Validée                                                                                                    |
| Modèles de commentaire                                                       |                                                                                                    |
| Serveurs FTP                                                                 | Documents PDF                                                                                                    |
| Bornes d'impression                                                          | Afficher les photos article sur le devis                                                                                                    |
| ▼ GESTION COMMERCIALE                                                        | Afficher l'intitulé du devis sur le devis                                                                                                    |
| Préférences                                                                  | Afficher les modalités de règlement sur le devis                                                                                                    |
| Modalités de règlement                                                       | Afficher le mode d'expédition sur le devis                                                                                                    |
| Motifs de remboursement                                                      | Afficher les sous-totaux sur le devis                                                                                                    |
| Motifs d'annulation de règlement                                             | Impression coordonnées bancaires sur le devis : Pas d'impression 🗸                                                                                                    |
| Mentions sur documents<br>Pôles d'activité                                   | Afficher le code douanier et le pays d'origine sur la proforma                                                                                                    |
| Mouvements de stocks manuels                                                 | Afficher colonne PU Net sur les documents de vente                                                                                                    |
| Formats de numérotation automatique                                          | Afficher mention CGV sur les documents de vente préimprimés                                                                                                    |
| ▶ TIERS                                                                      | Afficher l'intitulé de la commande sur la commande                                                                                                    |
| ARTICLES                                                                     | Impression coordonnées hancaires sur la commande : Pas dimpression                                                                                                    |
| ▼ VENTES                                                                     |                                                                                                    |
| Préférences                                                                  | Afficher le formulaire LCR sur la facture                                                                                                    |
| Définition des tarifs de vente                                               | Afficher le numéro de transaction bancaire sur la facture                                                                                                    |
| E-Mails automatiques                                                         | Afficher le code douanier et le pays d'origine sur la facture                                                                                                    |
| Affectations automatiques                                                    | Afficher l'intitulé de la commande sur la facture                                                                                                    |
| Types de suivi commande                                                      | Afficher une réserve de propriété sur la facture                                                                                                    |
|                                                                              | Afficher mention «Facture acquittée» sur la facture                                                                                                    |

## 1- Gestion des ventes (7/16)

#### Duplication de devis entre client professionnel et particulier

• Il est désormais possible de dupliquer un devis puis de modifier le client même s'il n'est pas du même type (« Entreprise » ou « Particulier »)

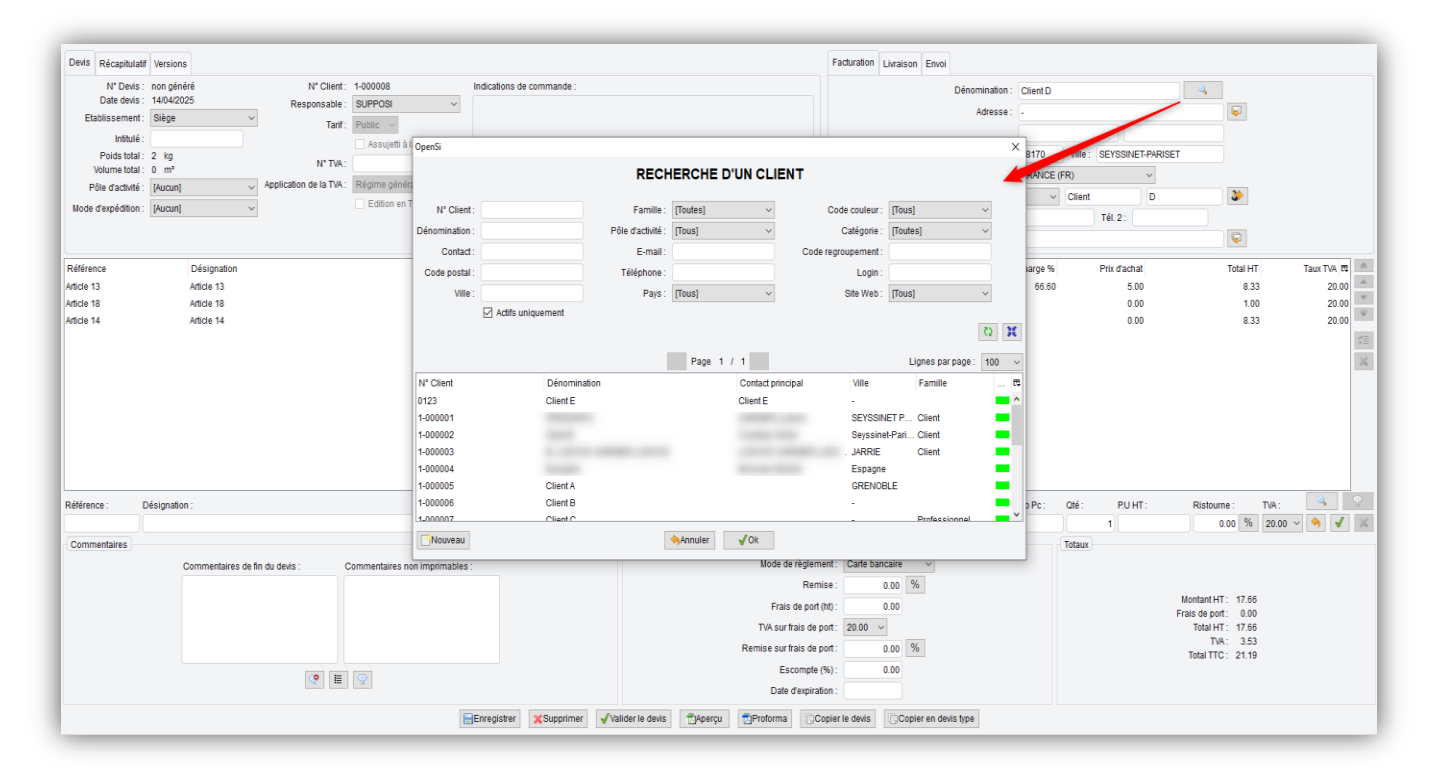

## 1- Gestion des ventes (8/16)

#### Remplacement de l'onglet « Taxation » par une option

• L'onglet « Taxation » qui était présent en configuration des dossiers, menu « TVA et ventilation comptable » a été supprimé

| CONFIGURATION GLOBALE               | TVA et ventilation comptable                     |          |                    |
|-------------------------------------|--------------------------------------------------|----------|--------------------|
| Dossier                             |                                                  |          |                    |
| Etablissements                      |                                                  |          |                    |
| Dépôts de stock                     | National Union Européenne International Taxation |          |                    |
| TVA et ventilation comptable        | Pays                                             | Seuil CA | Option de Taxation |
| Banques                             | ALLEMAGNE                                        | 10000    | non                |
| Modes de règlement                  | AUTRICHE                                         | 10000    | non                |
| Modèles d'e-mail                    | BELGIQUE                                         | 10000    | non                |
| Modèles de commentaire              | BULGARIE                                         | 10000    | non                |
| Someure ETD                         | CHYPRE                                           | 10000    | non                |
| Demos d'impression                  | CROATIE                                          | 10000    | non                |
| Bornes a impression                 | DANEMARK                                         | 10000    | non                |
| GESTION COMMERCIALE                 | ESPAGNE                                          | 10000    | non                |
| Préférences                         | ESTONIE                                          | 10000    | non                |
| Modalités de règlement              | FINLANDE                                         | 10000    | non                |
| Motifs de remboursement             | GRÈCE                                            | 10000    | non                |
| Motifs d'annulation de règlement    | HONGRIE                                          | 10000    | non                |
| Mentions sur documents              | IRLANDE                                          | 10000    | non                |
| Pôles d'activité                    | IRLANDE DU NORD                                  | 10000    | non                |
| Mouvements de stocks manuels        | ITALIE                                           | 10000    | non                |
| Formats de numérotation automatique | LETTONIE                                         | 10000    | non                |
| TIERS                               | LITUANIE                                         | 10000    | non                |
| ARTICLES                            | LUXEMBOURG                                       | 10000    | non                |
| NUMBERS                             | MALTE                                            | 10000    | non                |
|                                     | PAYS-BAS                                         | 10000    | non                |
| P EXPEDITIONS                       | POLOGNE                                          | 10000    | non                |
| ACHAIS                              | PORTUGAL                                         | 10000    | non                |
| E-COMMERCE                          | ROUMANIE                                         | 10000    | non                |
| ▶ COMPTABILITE                      | SLOVAQUE                                         | 10000    | non                |
| ▶ GESTION DES CONTACTS              | SLOVENIE                                         | 10000    | non                |
| TRANSACTIONS BANCAIRES              |                                                  | 10000    | non                |
| DOCUMENTS LEGAUX                    | ICHEQUE, REPUBLIQUE                              | 10000    | non                |
| 1                                   |                                                  |          |                    |
| 1                                   |                                                  |          |                    |

## 1- Gestion des ventes (9/16)

#### Remplacement de l'onglet « Taxation » par une option (suite)

• Ce paramétrage a été remplacé par une case à cocher unique dans le menu « Gestion commerciale » -> « Ventes » -> « Préférences ventes »

| CONFIGURATION GLOBALE               | Préférences de vente                                                     |                                                                                    |
|-------------------------------------|--------------------------------------------------------------------------|------------------------------------------------------------------------------------|
| Dossier                             |                                                                          |                                                                                    |
| Etablissements                      | Traitement des affaires / commandes                                      | Vente / Facturation                                                                |
| Dépôts de stock                     | Mode de traitement nor défault : Commande                                | Application de la TVA du pays de livraison                                         |
| TVA et ventilation comptable        |                                                                          | (ventes à distance aux particuliers en UE dépassant le seuil de 10000 € annuel)    |
| Banques                             | Etat de recherche de commande par defaut : En cours 🗸                    | Ventes en TTC par défaut                                                           |
| Modes de règlement                  | Etat de recherche logistique par défaut : A traiter                      | Alerte sur encours client dépassé                                                  |
| Modèles d'e-mail                    | Etat de recherche de paiement par défaut : [Tous]                        | Encours client mutualisé par code de regroupement                                  |
| Modèles de commentaire              | Provenance de recherche par défaut : [Toutes]                            | Mode d'envoi de la facture : Courrier 🗸                                            |
| Serveurs FTP                        | Etablissement de recherche par défaut : Etablissement de l'utilisateur 🗸 | Activer le module d'envoi différé des factures                                     |
| Bornes d'impression                 | Afficher le stock dans la liste des commandes                            | Editer une facture d'archive                                                       |
| GESTION COMMERCIALE                 | Calcul du stock avec priorité à l'antériorité                            | Editer 3 factures pour livraison à l'international                                 |
| Préférences                         | Calcul du stock en fonction de la date d'expédition prévue               | Mode de clôture de la facturation : Automatique 🗸                                  |
| Modalités de règlement              |                                                                          | Coefficient multiplicateur du taux légal d'intéret de retard                       |
| Motifs de remboursement             | Ne nos prendre en compte le stack feurnisseur                            |                                                                                    |
| Motifs d'annulation de règlement    | Autoriser la dronshinning automatique mâme en cas de stock partiel       | Pourcentage d'acompte par défaut : 0 %                                             |
| Mentions sur documents              | Vanionse ne dropsnipping automatique meme en cas de stock parter         | Autoriser la saisie d'un montant d'avoirs et trop-perçus à déduire sur les facture |
| Pôles d'activité                    | wontant minimum de commande pour le dropsinpping automauque .            |                                                                                    |
| Mouvements de stocks manuels        | Règle d'expédition : Standard 🗸                                          | Prix d'achat pour les marges sur devis : $\$ Fiche article $\$ $\sim$              |
| Formats de numérotation automatique | Mode de facturation : Commande ~                                         | Prix d'achat pour les marges sur commande client : Fiche article 🗸                 |
| ▶ TIERS                             | Facturable avant livraison                                               | Prix d'achat pour les marges sur facture express : Fiche article 🗸                 |
| ARTICLES                            | Période de facturation : Immédiate                                       |                                                                                    |
| VENTES                              | Imputation des frais de port : <ul> <li>sur première facture</li> </ul>  | Commentaires sur devis PDF                                                         |
| Préférences                         | ⊖ sur dernière facture                                                   |                                                                                    |
| Définition des tarifs de vente      | Autoriser les commandes non facturables                                  |                                                                                    |

 Cette option est à activer pour utiliser les taux de TVA européens des pays de destination, en cas de dépassement du seuil de ventes de 10.000 € annuel dans l'union européenne.

## 1- Gestion des ventes (10/16)

#### Gestion des commandes publiques

Une nouvelle option « Gestion des commandes publiques » en configuration des dossiers
 -> « Gestion commerciale » -> « Ventes » -> « Préférences », permet d'ajouter des champs « N° Engagement » et « Code service » sur les commandes clients

| CONFIGURATION GLOBALE                             | Mettre à jour les prix d'achat pour les commandes client directes fournisseur                        |
|---------------------------------------------------|----------------------------------------------------------------------------------------------------|
| Dossier                                           | I Mettre à jour les prix d'achat pour les commandes client en réassort par commande                  |
| Etablissements                                    | Proposer la création ou mise à jour du prix spécifique client depuis la saisie de la commande        |
| Dépôts de stock                                   | Haras de pajament neur les commandes web : 1 continue                                                |
| TVA et ventilation comptable                      | marge de palement pour les commandes web.                                                            |
| Banques                                           | Marge de palement pour les commandes hors ligne :                                                    |
| Modes de règlement                                |                                                                                                    |
| Modèles d'e-mail                                  |                                                                                                    |
| Modèles de commentaire                            |                                                                                                    |
| Serveurs FTP                                      |                                                                                                    |
| Bornes d'impression                               |                                                                                                    |
| GESTION COMMERCIALE                               | Générer automatiquement un ordre de fabrication (si rupture de stock) à la validation de la commande |
| Préférences                                       | ☐                                                                                                    |
| Modalités de règlement                            | Alerte lors de l'ajout d'un article si déjà présent dans la commande                                 |
| Motifs de remboursement                           | Proposer les articles de substitution en cas de stock dispo insuffisant en saisie de commande        |
| Motifs d'annulation de règlement                  | Rester sur la commande après validation                                                              |
| Mentions sur documents                            | Gestion de commandes publiques                                                                       |
| Pôles d'activité                                  | Clôture des commandes uniquement après confirmation des expéditions                                  |
| Mouvements de stocks manuels                      |                                                                                                    |
| Formats de numérotation automatique               |                                                                                                    |
| ▶ TIERS                                           | Traitement des devis                                                                                 |
| ARTICLES                                          | Actualiser prix unitaire et désignation des articles lors de la duplication de devis                 |
| ▼ VENTES                                          | Actualiser prix unitaire et désignation des articles lors de la duplication en devis type            |
| Préférences                                       | En création de devis, affectation du créateur du devis en responsable                                |
| Définition des tarifs de vente                    |                                                                                                    |
| E-Mails automatiques<br>Affectations automatiques | Traitement des factures                                                                              |
| Types de suivi commande                           | Etat de recherche de facture par défaut : Validée v                                                  |
| L EXPEDITIONS                                     |                                                                                                    |

## 1- Gestion des ventes (11/16)

#### Gestion des commandes publiques (suite)

• Si l'option est activée, les champs sont présents sur la commande :

| N° Affaire :<br>N° Commande :<br>Réf. Commande :<br>Date commande : | AC25040083<br>CC25040083<br>18/04/2025 - 09:59 | N° Client :<br>Famille client :<br>Responsable :<br>Tarif : | test test v                 |                         |              |                                                                                                    |                                                                                                    | Denomin<br>Adr | resse : 12, | rue de la Tuilerie          |                 |                                                                 |                                                                                                    |         |  |
|---------------------------------------------------------------------|------------------------------------------------|-------------------------------------------------------------|-----------------------------|-------------------------|--------------|----------------------------------------------------------------------------------------------------|----------------------------------------------------------------------------------------------------|----------------|-------------|-----------------------------|-----------------|-----------------------------------------------------------------|----------------------------------------------------------------------------------------------------|---------|--|
| Etablissement :                                                     | Siège v                                        |                                                             | 🗹 Assujetti à la TVA        | Franco de port: Non     |              |                                                                                                    |                                                                                                    | Code p         | oostal : 38 | Ville :                     | Seyssinet-Pa    | riset                                                           |                                                                                                    |         |  |
| Etat commande :<br>Statut paiement :<br>Devis d'origine :           | Non validée<br>Non payée                       | N° TVA :<br>Application de la TVA :                         | Régime général de TVA 🗸     | Commande non facturable |              |                                                                                                    |                                                                                                    | Co             | Pays : FR   | ANCE (FR)                   |                 | /<br>Technique                                                  | 2                                                                                                    |         |  |
| Intitulé :                                                          |                                                |                                                             | Edition en TTC              | Fichiers associés :     |              |                                                                                                    |                                                                                                    | 1              | Tél. 1 :    |                             | Tél. 2 :        |                                                                 |                                                                                                    |         |  |
| Pôle d'activité :                                                   | TEST ~                                         | N* Engagement :<br>Code service :                           | 45137815<br>14947652        | Voir les fichiers       |              |                                                                                                    |                                                                                                    | E              | Email ; su  | oport-technique2(           | gopensi.fr      |                                                                 | Ş                                                                                                    |         |  |
| Référence                                                           | Désig                                          | nation                                                      |                             | Quantité                | P.U HT       | Total HT                                                                                                    |                                                                                                    | Livrée         | Stock dis   | po Dépot d'expéc            | lition          |                                                                 | Date exp.                                                                                                    | Date r. |  |
| rticle 10                                                           | Article                                        | 10                                                          |                             | 1                       | 10.00        | 10.00                                                                                                    |                                                                                                    | 0              | 9           | 46 Dépôt principa           | d .             |                                                                 |                                                                                                    |         |  |
|                                                                     |                                                |                                                             |                             |                         |              |                                                                                                    |                                                                                                    |                |             |                             |                 |                                                                 |                                                                                                    |         |  |
| hillionse - I                                                       | Décimation -                                   |                                                             |                             |                         |              |                                                                                                    | NR De-                                                                                                    | 0%: 8          | 1147.       | Bishaurae                   | 70/0            | Date or -                                                       | Dáněl                                                                                                    |         |  |
| Référence : [                                                       | Désignation :                                  |                                                             |                             |                         |              |                                                                                                    | ND Pc :                                                                                                    | Qlé; P         | UHT:        | Ristourne<br>0.00           | TVA :<br>% 20.0 | Date exp. :                                                     | Dépôt:<br>Dépôt prin                                                                                          | V       |  |
| téférence : t<br>Commentaires                                       | Désignation :                                  |                                                             |                             |                         | Paramètres   |                                                                                                    | Nb Pc:                                                                                                    | Oté: P         | UHT:        | Ristourne<br>0.00<br>Totaux | TVA :<br>% 20.0 | Date exp. :                                                     | Dépôt :<br>Dépôt prin                                                                                         | ×       |  |
| téférence [<br>Commentaires                                         | Désignation :<br>Commentaires de fi            | n de commande : C                                           | Commentaires non imprimabil | 15 :                    | (Paramètres) | Mode de règlement:<br>Remise :<br>Frais de port (ht) :<br>TVA sur frais de port<br>Remise sur frais de port :<br>Ecompte (%) :  | Nb Pc :<br>Cheque<br>0.00 %<br>0.00<br>20.00 √<br>0.00 %                                                          | 016: P.        | UHT:        | Ristourne<br>0.00<br>Totaux | TvA:            | Date exp. :<br>0 ~<br>Frais de p<br>Total<br>1<br>Total<br>Acom | Dépôt:<br>Dépôt prin<br>HT: 10.00<br>off: 0.00<br>HT: 10.00<br>HT: 10.00<br>VA: 0.55<br>TC: 10.55<br>te: 0.00 |         |  |
| léférence : [<br>Commentaires                                       | Désignation :<br>Commentaires de fi            | n de commande : C                                           | Commentaires non imprimabi  | 8:                      | Paramètres   | Mode de règlement:<br>Remise :<br>Frais de port (ht) :<br>TVA sur frais de port<br>Remise sur frais de port :<br>Escompte (%) : | Nb Pc:           Cheque           0.00           0.00           0.00           0.00           0.00           0.00 | Oté: P.        | UHT:        | Ristourne<br>0.04<br>Totaux | TVA :<br>% 20.0 | Date exp. :<br>) ~<br>Frais de p<br>Total<br>Total<br>Acom      | Dépôt:<br>Dépôt prin<br>HT: 10.00<br>orf: 0.00<br>HT: 10.00<br>VA: 0.05<br>TC: 10.55<br>te: 0.00              |         |  |

## 1- Gestion des ventes (12/16)

#### Gestion des commandes publiques (suite)

• Si ces champs sont remplis, les informations s'afficheront sur les PDF (commande, facture, facture d'acompte et avoir)

|                                                                                                    |                                |   |   |   | Facture N° F                 | 25042345              | Date : 18/             | /04/2025   |
|----------------------------------------------------------------------------------------------------|--------------------------------|---|---|---|------------------------------|-----------------------|------------------------|------------|
|                                                                                                    | . 1                            |   |   |   | Client N° Sup                | oport - Support Te    | e <mark>chnique</mark> |            |
| SEAN                                                                                                    | len .                          |   |   |   | Interlocuteur                | : M. SUPPORT 1        | echnique               |            |
|                                                                                                    |                                |   |   |   | Support Teo<br>12, rue de la | chnique<br>a Tuilerie |                        | Page 1 / 1 |
| <b>PpenSi</b><br>10 avenue de la Houille<br>18170 SEYSSINET-PA<br>161 : 0606060606<br>E-Mail : support-opensi                                                                                                    | Blanche<br>RISET<br>@opensi.fr |   |   |   | 38170 Seys:<br>FRANCE        | sinet-Pariset         |                        |            |
| <b>OpenSI</b><br>20 avenue de la Houille<br>8170 SEYSSINET-PA<br>rél : 0606060606<br>E-Mail : support-opensi                                                                                                    | Blanche<br>RISET<br>@opensi.fr | F | A | C | T U                          | R E                   |                        |            |
| PpenSI<br>20 avenue de la Houille<br>8170 SEYSSINET-PA<br>fél : 0606060606<br>E-Mail : support-opensi<br>Réf. Affaire : AC25040083<br>N° Commande : CC25040083<br>N° Engagement : 45137815<br>Code service : 14947652           | Blanche<br>RISET<br>@opensi.fr | F | Α | С | T U                          | R E                   |                        |            |
| DenSI<br>20 avenue de la Houille<br>8170 SEYSSINET-PA<br>Fél : 0606060606<br>Mail : support-opensi<br>Réf. Affaire : AC25040083<br>N* Commande : CC25040083<br>N* Engagement : 45137815<br>Code service : 14947652<br>Référence | Blanche<br>RISET<br>@opensi.fr | F | A | C | T U                          | R E<br>Quantité       | PUHT                   | Montant HT |

### 1- Gestion des ventes (13/16)

#### Possibilité d'affecter un avoir sur une commande

- Une nouvelle fonctionnalité permet de pouvoir affecter un avoir sur une commande
- Cette option s'active en configuration des dossiers -> « Gestion commerciale » ->
- « Ventes » -> « Préférences »

|                                     | Generer automatiquement un ordre de fabrication (si rupture de stock) a la validation de la commande |
|-------------------------------------|----------------------------------------------------------------------------------------------------|
| CONFIGURATION GLOBALE               | ✓ Lancer automatiquement l'ordre de fabrication validé                                               |
| Dossier                             | Alerte lors de l'ajout d'un article si délà présent dans la commande                                 |
| Etablissements                      | Proposer les articles de substitution en cas de stock dispo insuffisant en saisie de commande        |
| Dépôts de stock                     | Rester sur la commande après validation                                                              |
| TVA et ventilation comptable        | Gestion de commandes publiques                                                                       |
| Banques                             | Clôture des commandes uniquement après confirmation des expéditions                                  |
| Modes de règlement                  |                                                                                                    |
| Modèles d'e-mail                    | Possibilité d'affecter un avoir sur une commande                                                     |
| Modèles de commentaire              |                                                                                                    |
| Serveurs FTP                        | Traitement des devis                                                                                 |
| Bornes d'impression                 | Actualiser prix unitaire et désignation des articles lors de la duplication de devis                 |
| ▼ GESTION COMMERCIALE               | Actualiser prix unitaire et désignation des articles lors de la duplication en devis type            |
| Préférences                         | En création de devis, affectation du créateur du devis en responsable                                |
| Modalités de règlement              | Commence of a contraction of the second second second                                                |
| Motifs de remboursement             |                                                                                                    |
| Motifs d'annulation de règlement    | Traitement des factures                                                                              |
| Mentions sur documents              | Etat de recherche de facture par défaut : Validée 🗸 🗸                                                |
| Pôles d'activité                    |                                                                                                    |
| Mouvements de stocks manuels        | Documents PDF                                                                                        |
| Formats de numérotation automatique | Afficher les photos article sur le devis                                                             |
| TIERS                               | Afficher l'intitulé du devis sur le devis                                                            |
| ARTICLES                            | Afficher les modalités de règlement sur le devis                                                     |
| ▼ VENTES                            | Afficher le mode d'expédition sur le devis                                                           |
| Préférences                         | Afficher les sous-totaux sur le devis                                                                |
| Définition des tarifs de vente      | Impression coordonnées bancaires sur le devis : Pas d'impression 🗸                                   |
| E-Mails automatiques                | Afficher le code douanier et le pavs d'origine sur la proforma                                       |
| Affectations automatiques           |                                                                                                    |
| Types de suivi commande             | Afficher colonne PU Net sur les documents de vente                                                   |

## 1- Gestion des ventes (14/16)

#### Possibilité d'affecter un avoir sur une commande (suite)

• Lorsque l'option est activée, il est possible d'affecter (ou de désaffecter) un avoir à une commande client, dans l'onglet « Encaissement » de la commande

|                                 | CA TTC pa<br>Solde à encaiss | ayé: 0.00 soit: 0.00<br>ser: 0.00 soit: 0.00 | % du facturé<br>% du facturé |          |            | Enc       | cours client autorisé<br>Encours client actuel | é: 0.00 € 🕋<br>el: 56 370.26 €                                                                                                 |                                                |       | Dénomination | 1: Client D |                                  |                  |                                                                                   |                                                                                                    |          |        |
|---------------------------------|------------------------------|----------------------------------------------|------------------------------|----------|------------|-----------|------------------------------------------------|----------------------------------------------------------------------------------------------------|------------------------------------------------|-------|--------------|-------------|----------------------------------|------------------|-----------------------------------------------------------------------------------|----------------------------------------------------------------------------------------------------|----------|--------|
| pe                              | Date                         | N° Pièce                                     | Mode de règlement            |          | Montant St | atut      | Date création                                  | n ti                                                                                                    |                                                |       | Adresse      | : [         |                                  |                  |                                                                                   | \$                                                                                                    |          |        |
|                                 |                              |                                              |                              |          |            |           |                                                |                                                                                                    |                                                |       |              |             |                                  |                  |                                                                                   |                                                                                                    |          |        |
|                                 |                              |                                              |                              |          |            |           |                                                |                                                                                                    |                                                |       | Code posta   | 1: 38000    | Ville: GR                        | ENOBLE           |                                                                                   |                                                                                                    |          |        |
|                                 |                              |                                              |                              |          |            |           |                                                |                                                                                                    |                                                |       | Contos       | . PRANCE    | (Olivert                         |                  |                                                                                   | 35                                                                                                    |          |        |
|                                 |                              |                                              |                              |          |            |           |                                                |                                                                                                    |                                                | _     | Tál          | 4. V        | Client                           | 2.               |                                                                                   | <i>w</i>                                                                                                    |          |        |
|                                 |                              |                                              |                              |          | OpenSi     |           |                                                |                                                                                                    |                                                | ×     | Emai         |             |                                  | ·                |                                                                                   |                                                                                                    |          |        |
| Affecter un avoir D             | )ésaffecter l'avoir          |                                              |                              | Nou      | AFFE       |           | D'UN AVOIR                                     | SUR LA COMI                                                                                                    | ANDE                                           |       | Emai         | <u> </u>    |                                  |                  |                                                                                   | 4                                                                                                    |          |        |
| férence                         | Désigna                      | ation                                        | Quantité                     | P.O      | Date       | N* Avoir  | Montant                                        | Restant à imp                                                                                                    | uter                                           | 77    | Livré        | ie St       | ock dispo Dé                     | pot d'expér      | dition                                                                            | Date exp.                                                                                                    | Da.      | . 03   |
| 3641/GFV873/JM                  | Cardiga                      | n Cyrillus femme en                          | 1                            | 2        | 22/04/2025 | A25042374 | 20.00                                          | 20.00                                                                                                    |                                                |       |              | 0           | 988 Dég                          | oôt princip:     | al                                                                                | 22/04/2025                                                                                                    |          |        |
|                                 |                              |                                              |                              |          | 22/04/2025 | A25042375 | 5.00                                           | 5.00                                                                                                    |                                                |       |              |             |                                  |                  |                                                                                   |                                                                                                    |          | - ji   |
|                                 |                              |                                              |                              |          |            |           |                                                |                                                                                                    |                                                |       |              |             |                                  |                  |                                                                                   |                                                                                                    |          |        |
|                                 |                              |                                              |                              |          |            |           |                                                |                                                                                                    |                                                |       |              |             |                                  |                  |                                                                                   |                                                                                                    |          |        |
|                                 |                              |                                              |                              |          |            |           |                                                |                                                                                                    |                                                |       |              |             |                                  |                  |                                                                                   |                                                                                                    |          |        |
|                                 |                              |                                              |                              |          |            |           |                                                |                                                                                                    |                                                |       |              |             |                                  |                  |                                                                                   |                                                                                                    |          |        |
|                                 |                              |                                              |                              |          |            |           |                                                |                                                                                                    |                                                |       |              |             |                                  |                  |                                                                                   |                                                                                                    |          |        |
|                                 |                              |                                              |                              |          |            |           |                                                |                                                                                                    |                                                |       |              |             |                                  |                  |                                                                                   |                                                                                                    |          |        |
|                                 |                              |                                              |                              |          |            |           | Annular                                        | -104                                                                                                    |                                                |       |              |             |                                  |                  |                                                                                   |                                                                                                    |          |        |
|                                 |                              |                                              |                              |          |            |           | Annuler                                        | <b>√</b> 0k                                                                                                    |                                                |       |              |             |                                  |                  |                                                                                   |                                                                                                    |          |        |
|                                 |                              |                                              |                              |          |            |           | Annuler                                        | ✓Ok                                                                                                    |                                                |       |              |             | 7.4                              | 7.0.             | Data are a                                                                        | 264                                                                                                    | 0,       |        |
| érence : Dési                   | ignation :                   |                                              |                              |          |            |           | Annuler                                        | √Ok                                                                                                    | N                                              | b Pc: | QLÉ: P.U TT  | C:          | Ristourne :                      | TVA:             | Date exp. :                                                                       | Dépôt:                                                                                                    | ر<br>به  |        |
| érence : Dési                   | ignation :                   |                                              |                              |          |            | Paramàtra | Annuler                                        | <b>√</b> 0k                                                                                                    | N                                              | b Pc: | Qté: PU TT   | C:          | Ristourne :<br>0.00 5            | TVA:             | Date exp. :                                                                       | Dépôt :<br>Dépôt prin                                                                                                    | ~<br>(4) | ~      |
| érence : Dési<br>pommentaires   | ignation :<br>Commentaires   | de fin de commande :                         | Commentaires non imprimables |          |            | Paramètre | Annuter S                                      | <b>√</b> 0k                                                                                                    | N                                              | b Pc: | Qté: PU TT   | C:          | Ristourne :<br>0.00 9<br>Totaux  | TVA :            | Date exp.:                                                                        | Dépôt :<br>Dépôt prin                                                                                                    | > (4)    |        |
| térence : Dési                  | ignation :<br>Commentaires   | de fin de commande :                         | Commentaires non imprimables |          |            | Paramètre | Annuler                                        | <b>√</b> Ok<br>Mode de règlement                                                                                               | N<br>Carte bancaire                            | b Pc: | QIÉ: PUTT    | C:          | Ristourne :<br>0.00 5<br>Totaux  | TVA:<br>20.00    | Date exp. :                                                                       | Dépôt:<br>Dépôt prin                                                                                                    | > (h)    | √      |
| térence : Dési<br>ommentaires   | ignation :<br>Commentaires   | de fin de commande :                         | Commentaires non imprimables |          |            | Paramètre | MAnnuler S                                     | <b>√</b> Ok<br>Mode de règlement<br>Remise                                                                                     | N<br>Carte bancaire<br>0.00                    | b Pc: | Qhé: PU TT   | c:          | Ristourne :<br>0.00 (<br>Totaux) | TVA:<br>20.00    | Date exp. :<br>) V<br>Montant T<br>Frais de p                                     | Dépôt :<br>Dépôt prin<br>TC: 20.00<br>ort: 0.00                                                                          | ×        | √      |
| térence : Dési<br>ommentaires   | ignation :<br>Commentaires   | de fin de commande :                         | Commentaires non imprimables |          |            | Paramètre | Annuler                                        | <b>√</b> Ok<br>Mode de règlement<br>Remise<br>Frais de port (thc)                                                              | N<br>Carte bancaire<br>0.00<br>0.00            | b Pc: | QMé: PU TT   | c:          | Ristourne :<br>0.00 (<br>Totaux  | TVA:<br>20.00    | Date exp. :<br>Montant T<br>Frais de p<br>Total T<br>Dord                         | Dépôt:<br>Dépôt prin<br>TC: 20.00<br>ort: 0.00<br>TC: 20.00<br>VM - 3.32                                                 | > (b)    |        |
| térence : Dési                  | ignation :<br>Commentaires   | de fin de commande :                         | Commentaires non imprimables |          |            | Paramètre | Annuler                                        | Vok<br>Mode de règlement<br>Remise<br>Frais de port (tic)<br>TUA sur frais de port                                             | N<br>Carte bancaire<br>0.00<br>0.00<br>20.00 V | b Pc: | QIÉ: PU TI   | c:          | Ristourme :<br>0.00 5<br>Totaux  | TVA :<br>20.00   | Date exp. :<br>Montant Ti<br>Frais de p<br>Total Ti<br>Dont T<br>Acomp            | Dépôt:<br>Dépôt prin<br>TC: 20.00<br>ort: 0.00<br>TC: 20.00<br>VA: 3.33<br>té: 0.00                                      |          | ↓      |
| lérence : Dési<br>ommentaires ) | ignation :                   | de fin de commande :                         | Commentaires non imprimables | 10<br>10 |            | Paramètre | Annuter                                        | Vok<br>Mode de règlement<br>Remise<br>Frais de port (thc)<br>TVA sur frais de port<br>Remise sur frais de port                 | N<br>Carte bancairre<br>0.00<br>20.00<br>20.00 | b Pc: | QMÉ: PU TT   | c:          | Ristourme :<br>0.00 5<br>Totaux  | TVA :<br>6 20.00 | Date exp. :<br>Montant T<br>Firais de p<br>Total T<br>Dont T<br>Acom<br>Net à paj | Dépôt:<br>Dépôt prin<br>TC: 20.00<br>ort: 0.00<br>TC: 20.00<br>VA: 3.33<br>té: 0.00<br>rer: 20.00                        |          | √      |
| térence : Dési<br>ommentaires   | ignation :                   | de fin de commande :                         | Commentaires non imprimables | K:       |            | Paramètre | •Annuler s                                     | Vok<br>Mode de règlement<br>Remise<br>Frais de port (tic)<br>TVA sur frais de port<br>Remise sur frais de port<br>Escompte (%) | N<br>Carte bancaire<br>0.00<br>20.00<br>0.00   | b Pc: | QMÉ: PU TI   | C:          | Ristoume :<br>0.00 g<br>Totaux   | TVA :<br>20.00   | Date exp. :<br>Montant T<br>Frais de p<br>Tota T<br>Dont T<br>Acomp<br>Net à paj  | Dépôt:<br>Dépôt prin<br>TC: 20.00<br>ort: 0.00<br>TC: 20.00<br>VA: 3.33<br>te: 0.00<br>VA: 3.33<br>te: 20.00<br>VA: 3.33 |          | v<br>1 |

## 1- Gestion des ventes (15/16)

#### Possibilité d'affecter un avoir sur une commande (suite)

 En interface de gestion des règlements clients, il est possible d'ajouter une colonne « N° Commande », permettant de visualiser à quelle commande est rattaché un avoir (ce champ est également rempli concernant les règlements affectés aux commandes – la colonne est également présente en édition CSV des règlements)

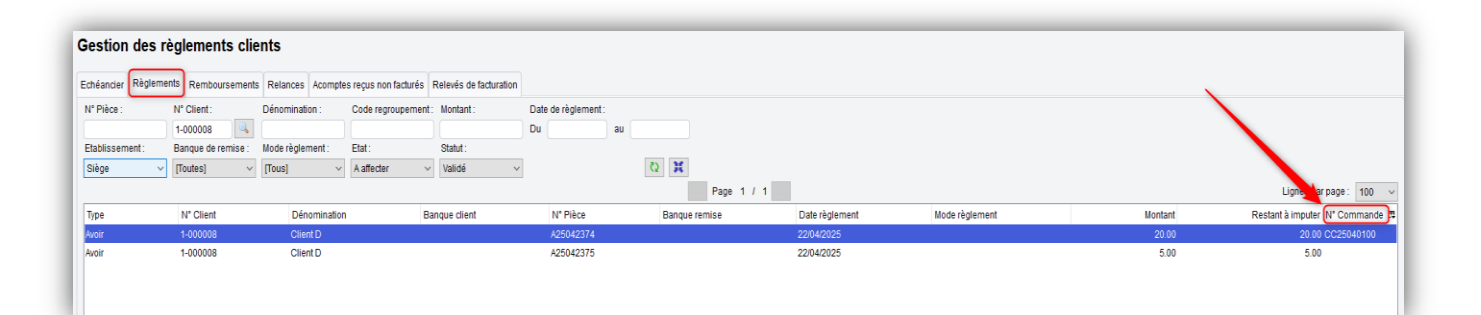

## 1- Gestion des ventes (16/16)

#### Possibilité d'affecter un avoir sur une commande (suite)

• Suite à la réalisation de la facture dans l'affaire, l'avoir s'affecte automatiquement à cette facture

Si l'avoir est imputé en intégralité (sur une ou plusieurs factures), il est à ce moment là automatiquement délié de la commande (l'avoir disparait donc de l'onglet encaissement)
Lors de l'affectation d'un avoir déjà affecté à une commande, un message informatif s'affiche pour prévenir l'utilisateur

| béanciar Règler   | ments Rombourcomon | Relances Acomptes recu          |                     |          |                  |                     |                   |                 |                        |                         |                            |                     |                          |          |
|-------------------|--------------------|---------------------------------|---------------------|----------|------------------|---------------------|-------------------|-----------------|------------------------|-------------------------|----------------------------|---------------------|--------------------------|----------|
| irealicier respon | Remboursemen       |                                 |                     |          |                  | Affec               | tation des r      | reglemer        | its                    |                         |                            |                     |                          |          |
| N° Pièce :        | N° Client :        | Dénomination : Code             | re                  |          |                  |                     |                   |                 |                        |                         |                            |                     |                          |          |
| A                 |                    |                                 | Regiement a impu    | ter      |                  |                     |                   |                 |                        |                         |                            |                     |                          |          |
| Etablissement :   | Banque de remise : | Mode regiement. Etat.           | Type de piece :     | Avoir    | Date :           | 22/04/2025          |                   | N* Client :     | Support                |                         |                            |                     |                          |          |
| Siege             | V [loutes] V       | [lous] V Aath                   | d                   |          | N* Pièce :       | A25042366           | Dér               | nomination :    | Support Technique      |                         |                            |                     |                          |          |
|                   |                    |                                 |                     |          |                  |                     |                   |                 | Afficher les échéa     | nces de même code de re | groupement                 |                     | Lignes par page :        | 100 ~    |
| Type              | N° Client          | Dénomination                    |                     |          |                  |                     |                   |                 |                        |                         |                            | Montant             | Restant à imputer N° Cor | nmande 🛱 |
| Avoir             | Support            | Support Technique               | Montant a imputer : | 22.00    | Montant impute : | 22.0                | 00 Montant restan | nt a imputer :  | 0.00                   |                         |                            | 72.00               | 22.00 CC250              | 40097 ^  |
| lvoir             | Support            | Support Technique               |                     |          |                  |                     |                   |                 |                        |                         |                            | 72.00               | 4.00                     |          |
| Avoir             | 1-000005           | Client A                        | Echéances non rég   | lées :   |                  |                     |                   |                 |                        |                         |                            | 10.00               | 5.00                     |          |
| Avoir             | Support            | Support Technique               | Date                | Type     | N* Pièc          | >e                  | Mode règlement    | t               |                        | Restant dů              | Montant imputé 🛱           | 6.00                | 6.00                     |          |
| Avoir             | Support            | Support Technique               | 15/04/2025          | Echéance | F25042           | 305                 | Cheque            |                 |                        | 7.20                    | 0.00 ^                     | 13.00               | 13.00                    |          |
| Avoir             | Support            | Support Technique               | 15/04/2025          | Echéance | [JavaScri        | pt Application]     |                   |                 | ×                      | 25.20                   | 0.00                       | 2.06                | 2.06                     |          |
| Avoir             | Support            | Support Technique               | 15/04/2025          | Echéance | 0                | Development off and |                   |                 |                        | 89.20                   | 0.00                       | 3.60                | 3.60                     |          |
| woir              | Support            | Support Technique               | 16/04/2025          | Echéance |                  | L'avoir est affecte | a une commande, e | etes-vous sur o | le vouloir continuer ? | 12.00                   | 0.00                       | 1.30                | 1.30                     |          |
| Avoir             | Support            | Support Technique               | 16/04/2025          | Echéance |                  | r                   | OK C              | Cancel          |                        | 12.00                   | 0.00                       | 74.26               | 74.26                    |          |
| Avoir             | Support            | Support Technique               | 18/04/2025          | Echéance |                  |                     |                   |                 |                        | 10.55                   | 0.00                       | 42.12               | 42.12                    |          |
| Avoir             | CIV                |                                 | 18/04/2025          | Echéance | F25042           | 347                 | Cheque            |                 |                        | 12.00                   | 0.00                       | 232.08              | 232.08                   |          |
| lvoir             | 1-000005           |                                 | 18/04/2025          | Echéance | F25042           | 348                 | Cheque            |                 |                        | 6.00                    | 0.00                       | 10.92               | 10.92                    |          |
| Avoir             | 1-000005           |                                 | 19/04/2025          | Echéance | F24061           | 180                 | Cheque            |                 |                        | 2.00                    | 0.00                       | 139.25              | 139.25                   |          |
| Avoir             | Support            | Constant Contractor             | 22/04/2025          | Echéance | F25042           | 367                 | Cheque            |                 |                        | 72.00                   | 0.00                       | 34.94               | 34.94                    |          |
| woir              | 1-000005           |                                 | 22/04/2025          | Echéance | F25042           | 368                 | Cheque            |                 |                        | 50.00                   | 0.00                       | 2.40                | 2.40                     |          |
| Avoir             | 1-000005           |                                 | 22/04/2025          | Echéance | F25042           | 369                 | Cheque            |                 |                        | 22.00                   | 0.00                       | 6.24                | 1.00                     |          |
| Avoir             | 1-000005           |                                 | 22/04/2025          | Echéance | F25042           | 370                 | Cheque            |                 |                        | 72.00                   | 0.00                       | 6.24                | 3.00                     |          |
| Avoir             | 1-000003           |                                 | 11/05/2025          | Echéance | F25042           | 328                 | Cheque            |                 |                        | 38.00                   | 0.00                       | 12.48               | 12.48                    |          |
| Avoir             | Support            | Contract Contractory            | ✓ 11/05/2025        | Echéance | F25042           | 329                 | Cheque            |                 |                        | 40.60                   | 22.00                      | 38.26               | 38.26                    |          |
| Avoir             | 1-000004           |                                 |                     |          |                  |                     |                   |                 |                        |                         | ×                          | 56.88               | 56.88                    | ~        |
| Edition CSV       | Edition PDF Solo   | der en perte et profit Solder I | es                  |          |                  |                     |                   |                 | Montant in             | nputé à l'échéance :    | √ ta                       | 2 661.40            | Total à imputer :        | 2 276.64 |
| Détail des échéan | nces imputées      |                                 | -                   |          |                  |                     |                   |                 |                        |                         |                            |                     |                          |          |
| Type              | Date               | N° Pièce                        |                     |          |                  |                     | [ 🖗 Quitter 🖌     | Valider         |                        |                         | an                         | que client :        | Commentaires :           |          |
| Facture           | 22/04/2025         | F25042371                       | Olledine            |          |                  | 39.99               |                   | 30.00           | Echeance de remi       | se:                     | Mode de                    | èglement: [Choisir] | $\sim$                   |          |
|                   |                    |                                 |                     |          |                  |                     |                   |                 | Banque de remi         | se : [Choisir]          | <ul> <li>Numéri</li> </ul> | de plèce :          |                          |          |
|                   |                    |                                 |                     |          |                  |                     |                   |                 | 00                     | tObalaid                |                            | Montant :           |                          |          |
|                   |                    |                                 |                     |          |                  |                     |                   |                 | Cli                    | ent. [Choisir]          | ~ ~                        | mornalitt.          |                          |          |
|                   |                    |                                 |                     |          |                  |                     |                   |                 | Tiers paye             | iur:                    |                            |                     |                          |          |
|                   |                    |                                 |                     |          |                  |                     |                   | Désaffecter     |                        |                         | Nouveau                    | Enregistrer         |                          |          |

## 2- Gestion des expéditions (1/5)

#### Affectation de mode d'expédition par pays ou département

• Ajout d'une règle sur le pays et le département de livraison dans les affectations automatiques de mode d'expédition

| CONFIGURATION GLOBALE               | Affectations automatique                  | es                                            |                        |                     |                                           |               |             |
|-------------------------------------|-------------------------------------------|-----------------------------------------------|------------------------|---------------------|-------------------------------------------|---------------|-------------|
| Dossier                             |                                           |                                               |                        |                     |                                           |               |             |
| Etablissements                      | Affectation mode d'expédition Affectation | n dépot de stock Affectation commande non fac | urable                 |                     |                                           |               |             |
| Dépôts de stock                     | · · · · · · · · · · · · · · · · · · ·     |                                               |                        |                     |                                           |               |             |
| TVA et ventilation comptable        | Mode d'expédition initial                 | Mode d'expédition final                       | Poids commande de      | à                   | Colisage spécifique                       | Pays          | Département |
| Banques                             | PrestaShop 1778                           | Chronopost                                    | 0                      | 100                 |                                           | FRANCE (FR)   | ISERE       |
| Modes de règlement                  |                                           |                                               |                        |                     |                                           |               |             |
| Modèles d'e-mail                    |                                           |                                               |                        |                     |                                           |               |             |
| Modèles de commentaire              |                                           |                                               |                        |                     |                                           |               |             |
| Serveurs FTP                        |                                           |                                               |                        |                     |                                           |               |             |
| Bornes d'impression                 |                                           |                                               |                        |                     |                                           |               |             |
| GESTION COMMERCIALE                 |                                           |                                               |                        |                     |                                           |               |             |
| Préférences                         |                                           |                                               |                        |                     |                                           |               |             |
| Modalités de règlement              |                                           |                                               |                        |                     |                                           |               |             |
| Motifs de remboursement             |                                           |                                               |                        |                     |                                           |               |             |
| Motifs d'annulation de règlement    |                                           |                                               |                        |                     |                                           |               |             |
| Mentions sur documents              |                                           |                                               |                        |                     |                                           |               |             |
| Pôles d'activité                    |                                           |                                               |                        |                     |                                           |               |             |
| Mouvements de stocks manuels        |                                           |                                               |                        |                     |                                           |               |             |
| Formats de numérotation automatique |                                           |                                               |                        |                     |                                           |               |             |
| ▶ TIERS                             |                                           |                                               |                        |                     |                                           |               |             |
| ARTICLES                            |                                           |                                               |                        |                     |                                           |               |             |
| ▶ VENTES                            |                                           |                                               |                        |                     |                                           |               |             |
| EXPEDITIONS                         |                                           |                                               |                        |                     |                                           |               |             |
| ACHATS                              |                                           |                                               |                        |                     |                                           |               |             |
| ▼ E-COMMERCE                        |                                           |                                               |                        |                     |                                           |               |             |
| Sites web                           |                                           |                                               |                        |                     |                                           |               |             |
| Marketplaces                        |                                           |                                               |                        |                     |                                           |               |             |
| Affectations automatiques           | Pàole d'affectation                       |                                               |                        |                     |                                           |               |             |
| COMPTABILITE                        | regre u areciardi                         | 5 Mode d'avaidation in                        | tial : PrestaShon 1778 | , Règles :          |                                           |               |             |
| GESTION DES CONTACTS                |                                           | wode d expedition in                          | and Observed           | Polds commande de 0 | kgà 100 kg                                |               |             |
| TRANSACTIONS BANCAIRES              |                                           | * Mode d'expedition i                         | nai: Unronopost        |                     | La commande contient un article en colisa | ge spécifique |             |
| DOCUMENTS LEGAUX                    |                                           |                                               |                        | 0.000               |                                           |               |             |
|                                     |                                           |                                               |                        | Pays . Pi           | RANGE (FR)                                |               |             |
|                                     |                                           |                                               |                        | Département : 3     | I8 - ISERE V                              |               |             |
|                                     |                                           |                                               |                        |                     |                                           |               |             |
|                                     |                                           |                                               | Nouveau                | Enregistrer XSup    | pprimer                                   |               |             |
|                                     |                                           |                                               |                        |                     |                                           |               |             |

## 2- Gestion des expéditions (2/5)

# Affectation automatique d'un mode d'expédition lors de la transformation d'un devis en commande

 Possibilité d'affecter automatiquement un mode d'expédition lors de la transformation d'un devis en commande client, en fonction de certaines règles, en configuration des dossiers -> « Gestion commerciale » -> « Ventes » -> « Affectations automatiques » -> onglet « Affectation mode d'expédition DC -> CC »

| - CONFIGURATION GLOBALE             | Affectations automation               | ues                     |                     |                   |                                             |            |             |
|-------------------------------------|---------------------------------------|-------------------------|---------------------|-------------------|---------------------------------------------|------------|-------------|
| Dossier                             |                                       |                         |                     |                   |                                             |            |             |
| Etablissements                      | Affectation das désits                | nde evnédition DC > CC  |                     |                   |                                             |            |             |
| Dépôts de stock                     | Allectation des depois Pricetation mi |                         |                     |                   |                                             |            |             |
| TVA et ventilation comptable        | Mode d'expédition initial             | Mode d'expédition final | Poids commande de   | à                 | Colisage spécifique                         | Pays       | Département |
| Banques                             | CHRONOPOST                            | COLISSIMO               | 0                   | 20                |                                             |            |             |
| Modes de règlement                  |                                       |                         |                     |                   |                                             |            |             |
| Modèles d'e-mail                    |                                       |                         |                     |                   |                                             |            |             |
| Modèles de commentaire              |                                       |                         |                     |                   |                                             |            |             |
| Serveurs FTP                        |                                       |                         |                     |                   |                                             |            |             |
| Bornes d'impression                 |                                       |                         |                     |                   |                                             |            |             |
| ▼ GESTION COMMERCIALE               |                                       |                         |                     |                   |                                             |            |             |
| Préférences                         |                                       |                         |                     |                   |                                             |            |             |
| Modalités de règlement              |                                       |                         |                     |                   |                                             |            |             |
| Motifs de remboursement             |                                       |                         |                     |                   |                                             |            |             |
| Motifs d'annulation de règlement    |                                       |                         |                     |                   |                                             |            |             |
| Mentions sur documents              |                                       |                         |                     |                   |                                             |            |             |
| Pôles d'activité                    |                                       |                         |                     |                   |                                             |            |             |
| Mouvements de stocks manuels        |                                       |                         |                     |                   |                                             |            |             |
| Formats de numérotation automatique |                                       |                         |                     |                   |                                             |            |             |
| ▶ TIERS                             |                                       |                         |                     |                   |                                             |            |             |
| ▶ ARTICLES                          |                                       |                         |                     |                   |                                             |            |             |
| ▼ VENTES                            |                                       |                         |                     |                   |                                             |            |             |
| Préférences                         |                                       |                         |                     |                   |                                             |            |             |
| Définition des tarifs de vente      |                                       |                         |                     |                   |                                             |            |             |
| E-Mails automatiques                |                                       |                         |                     |                   |                                             |            |             |
| Affectations automatiques           |                                       |                         |                     |                   |                                             |            |             |
| Types de suivi commande             |                                       |                         |                     |                   |                                             |            |             |
| ▶ EXPEDITIONS                       | Rècle d'affectation                   |                         |                     |                   |                                             |            |             |
| ▶ ACHATS                            | Inalia a guariginti                   | * Mode devocition       | initial: CHRONOPOST | Règles :          |                                             |            |             |
| E-COMMERCE                          |                                       |                         |                     | Poids commande de | 0 kgà 20 kg                                 |            |             |
| ▶ COMPTABILITE                      |                                       | - Mode d'expeditio      | nimai. Couissimo    |                   | La commande contient un article en colisage | spécifique |             |
| ▶ GESTION DES CONTACTS              |                                       |                         |                     | Para              | Elouel V                                    |            |             |
| ▶ TRANSACTIONS BANCAIRES            |                                       |                         |                     | Pays .            | [ious]                                      |            |             |

 Le fonctionnement est similaire à celui présent en configuration des dossiers -> « Gestion commerciale » -> « E-Commerce » -> « Affectation automatiques -> onglet « Affectation mode d'expédition »

## 2- Gestion des expéditions (3/5)

#### Clôture des commandes lorsque les expéditions sont confirmées

 Nouvelle option permettant que la clôture des commandes se fasse uniquement si les expéditions sont confirmées sur les commandes, en configuration des dossiers -> « Gestion commerciale » -> « Ventes » -> « Préférences »

| CONFIGURATION GLOBALE               | Proposer d'enrenistrer un remboursement à effectuer à la validation d'un avoir                         |
|-------------------------------------|----------------------------------------------------------------------------------------------------|
| Dossier                             | Proposer d'enregistrer un remboursement à effectuer à l'annulation d'une commande                      |
| Etablissements                      | Mettre à jour les priv d'achat nour les commandes client directes fournisseur                          |
| Dépôts de stock                     | Mettre à jour les prix d'achat pour les commandes client directes fournisseur                          |
| TVA et ventilation comptable        |                                                                                                    |
| Banques                             | Proposer la creation ou mise a jour du prix specifique client depuis la saisle de la commande          |
| Modes de règlement                  | Marge de paiement pour les commandes web : 1 centimes                                                  |
| Modèles d'e-mail                    | Marge de paiement pour les commandes hors ligne : 1 centimes                                           |
| Modèles de commentaire              |                                                                                                    |
| Serveurs FTP                        |                                                                                                    |
| Bornes d'impression                 |                                                                                                    |
| GESTION COMMERCIALE                 |                                                                                                    |
| Préférences                         |                                                                                                    |
| Modalités de règlement              |                                                                                                    |
| Motifs de remboursement             | ✓ Générer automatiquement un ordre de fabrication (si rupture de stock) à la validation de la commande |
| Motifs d'annulation de règlement    | Lancer automatiquement l'ordre de fabrication valide                                                   |
| Mentions sur documents              | Averte lors de rajout d'un article si deja present dans la commande                                    |
| Pôles d'activité                    | Proposer les anicies de substitution en cas de stock dispo insumsant en saisie de commande             |
| Mouvements de stocks manuels        |                                                                                                    |
| Formats de numérotation automatique | Gestion de commandes publiques     Glôture des commandes uniquement anrès confirmation des evnéditions |
| ▶ TIERS                             |                                                                                                    |
| ARTICLES                            |                                                                                                    |
| ▼ VENTES                            | Traitement des devis                                                                                   |
| Préférences                         | Actualiser prix unitaire et désignation des articles lors de la duplication de devis                   |
| Définition des tarifs de vente      | Actualiser prix unitaire et désignation des articles lors de la duplication en devis type              |
| E-Mails automatiques                | En création de devis, affectation du créateur du devis en responsable                                  |
| Affectations automatiques           | Contraction of the second second second second second                                                  |
| Types de suivi commande             |                                                                                                    |

## 2- Gestion des expéditions (4/5)

#### Clôture des commandes lorsque les expéditions sont confirmées (suite)

• Si l'option est activée, une commande se clôturera lorsque les expéditions de la commande seront au statut « Expédié » et non « prêt à expédier ».

| iche affaire           |                      |                       |                                                |                                           |                                                            | Recaultulatil allalle                                                     |                                                 |                                         |                               |                    |                                                     |                     |                           |                            |
|------------------------|----------------------|-----------------------|------------------------------------------------|-------------------------------------------|------------------------------------------------------------|---------------------------------------------------------------------------|-------------------------------------------------|-----------------------------------------|-------------------------------|--------------------|-----------------------------------------------------|---------------------|---------------------------|----------------------------|
|                        | N* Client:           | Support               | Etat d'avancement                              | : Clôturée                                |                                                            |                                                                           |                                                 | C                                       | AHT: 74.33€                   | Nomb               | ore de commandes :                                  | 1                   |                           |                            |
|                        | * Dénomination :     | Support Technique     | Intitulé                                       | :                                         |                                                            |                                                                           |                                                 | Prix d'acha<br>Maro                     | atHT: 55.00 €<br>⊯HT: 19.33 € | Quan<br>Quantité d | tité totale d'articles :<br>farticles délà livrés : | 12<br>12            |                           |                            |
|                        | Tél. 1 :             | 0476211585            | Responsable                                    | : test test 🗸                             |                                                            |                                                                           |                                                 | Taux de ma                              | rque: 26.00 %                 | Quantité d'arti    | cles restant à livrer :                             | 0                   |                           |                            |
|                        | Tél. 2 :             | 0476211586            | Mode de facturation                            | : Commande 🗸 🗸                            |                                                            |                                                                           |                                                 | Taux de m                               | iarge : 35.15 %               | Avancen            | ment de la livraison :                              | 100 %               |                           |                            |
|                        | Email:               | support-technique@ope | ns                                             | Facturable avant livraison                |                                                            |                                                                           |                                                 |                                         |                               |                    |                                                     |                     |                           |                            |
|                        |                      |                       | Période de facturation                         | · Immédiate v                             |                                                            | CA TTC facturé : 89.20                                                    | CA TTC pavé :                                   | 0.00 soit:                              | 0.00 % du fac                 | turé               |                                                     |                     | Encours client autorisé : | 0.00€                      |
|                        | Commentaires :       |                       | Mode d'envoi de la facture                     | Courrier V                                |                                                            |                                                                           | Solde à encaisser :                             | 89.20 soit: 1                           | 100.00 % du fac               | turé               |                                                     |                     | Encours client actuel :   | 617 448.88 €               |
|                        |                      |                       | Firhiers assoriés                              | Voir les fichiers                         |                                                            | Туре                                                                      | Date                                            | N                                       | I° Pièce                      |                    | Mode de règlement                                   | t                   |                           | Montar                     |
|                        |                      |                       |                                                |                                           |                                                            |                                                                           |                                                 |                                         |                               |                    |                                                     |                     |                           |                            |
|                        |                      |                       |                                                |                                           |                                                            |                                                                           |                                                 |                                         |                               |                    |                                                     |                     |                           |                            |
|                        |                      |                       |                                                |                                           |                                                            |                                                                           |                                                 |                                         |                               |                    |                                                     |                     |                           |                            |
|                        |                      |                       |                                                |                                           |                                                            |                                                                           |                                                 |                                         |                               |                    |                                                     |                     |                           |                            |
|                        |                      |                       |                                                |                                           |                                                            |                                                                           |                                                 |                                         |                               |                    |                                                     |                     |                           |                            |
|                        |                      |                       |                                                |                                           |                                                            |                                                                           |                                                 |                                         |                               |                    |                                                     |                     |                           |                            |
|                        |                      | (%)Ani                | uler l'affaire                                 |                                           |                                                            |                                                                           |                                                 |                                         |                               |                    |                                                     |                     |                           |                            |
|                        |                      | (9) Ann               | uler l'affaire                                 |                                           |                                                            |                                                                           |                                                 |                                         |                               |                    |                                                     |                     |                           |                            |
| ımandes                |                      | (h)Ann                | uler l'affaire Enregistrer                     |                                           | Expéditions / Rel                                          | lours                                                                     |                                                 |                                         |                               |                    | Factures / Avoirs                                   |                     |                           |                            |
| mandes                 | Numéro               | Ann<br>Référence      | uler Tuffaire Enregistrer                      | Nb Lignes Total HT                        | Expéditions / Ret                                          | lours<br>Numéro BP Date ex.                                               | N° Expédition                                   | Conf. Expé.                             | Etat                          | Der. loc. @        | Factures / Avoirs<br>Date                           | Numéro              | Nb Lignes                 | Total HT                   |
| mandes                 | Numéro<br>CC25040055 | Ann<br>Référence      | uler l'affaire Enregistrer<br>Etat<br>Clôturée | ND Lignes Total HT<br>2 74.33 🚱 🗿         | Expéditions / Ret<br>Date BP<br>15/04/2025                 | ours<br>Numéro BP Date ex.<br>BP25040061 1504/20                          | N° Expédition                                   | Conf. Expé.<br>15/04/2025               | Etat<br>Expédié               | Der. loc. 12       | Factures / Avoirs<br>Date<br>15/04/2025             | Numéro<br>F25042307 | Nb Lignes<br>2            | Total HT<br>74.33 <b>2</b> |
| nmandes<br>V2025       | Numéro<br>CC25040055 | dh Ann<br>Référence   | Let Cidurée                                    | ND Lignes Total HT<br>2 74.33 🧿 🍘         | Expéditions / Rel<br>Date BP<br>15/04/2025<br>15/04/2025   | tours<br>Numéro BP Date ex.<br>BP25040061 15/04/20<br>BP25040060 15/04/20 | N° Expédition<br>15 BL25040064<br>15 BL25040063 | Conf. Expé.<br>15/04/2025<br>15/04/2025 | Etat<br>Expédié<br>Expédié    | Der. loc. 🛱        | Factures / Avoirs<br>Date<br>15/04/2025             | Numéro<br>F25042307 | Nb Lignes<br>2            | Total HT<br>74.33 💋        |
| nmandes<br>W2025       | Numéro<br>CC25040055 | MAR<br>Référence      | Luler l'affaire Enregistrer<br>Etat<br>Oldurée | Nb Lignes Total HT<br>2 74.33 <b>9 (3</b> | Expéditions / Ret<br>Date BP<br>15/04/2025<br>15/04/2025   | Numéro BP Date ex<br>BP25040061 15/04/20<br>BP25040060 15/04/20           | N° Expédition<br>15 BL25040064<br>15 BL25040063 | Conf. Expé.<br>15/04/2025<br>15/04/2025 | Etat<br>Expédié<br>Expédié    | Der. loc. 🕫        | Factures / Avoirs<br>Date<br>15/04/2025             | Numéro<br>F25042307 | Nb Lignes<br>2            | Total HT<br>74.33 <b>Q</b> |
| nmandes<br>3<br>4/2025 | Numéro<br>CC25040055 | MyAnr<br>Référence    | uler tuffare Enregistrer<br>Eta<br>Odturée     | Nö Lignes Total HT<br>2 74.33 9 9         | Expéditions / Ret<br>Date BP<br>15/04/2025<br>15/04/2025   | Numéro BP Date ex.<br>PP25040061 150420<br>BP25040060 150420              | N° Expédition<br>55 BL25040064<br>55 BL25040063 | Conf. Expé.<br>15/04/2025<br>15/04/2025 | Etat<br>Expédié<br>Expédié    | Der. loc. (5       | Factures / Avoirs<br>Date<br>15/04/2025             | Numéro<br>F25042307 | Nb Lignes<br>2            | Total HT<br>74.33 🥹        |
| mmandes<br>3<br>4/2025 | Numéro<br>CC25040055 | MAN<br>Référence      | uler falfare<br>Etat<br>Odkurée                | Nb Lignes Total HT<br>2 74.33 <b>9 9</b>  | Expéditions / Rel<br>Date BP<br>15/04/2025<br>15/04/2025   | Numéro BP Date ex.<br>BP25040061 150420<br>BP25040060 150420              | N° Expédition<br>15 BL25040064<br>15 BL25040063 | Conf Expé.<br>15/04/2025                | Elat<br>Espédié<br>Espédié    | Det loc. 6         | Factures / Avoirs<br>Date<br>15/04/2025             | Numéro<br>F25042307 | Nb Lignes<br>2            | Total HT<br>74.33 🕑        |
| nmandes                | Numéro<br>CC25040055 | Référence             | Lifer fanfaare Enregisteer                     | Nb Lignes Total HT<br>2 74 33 🕑 🧿         | Expéditions / Ret<br>Date BP<br>15/04/2025<br>15/04/2025   | lours<br>Numéro BP Date ex<br>BP25040061 1504/20<br>BP25040060 1504/20    | N° Expédition<br>15 BL25040064<br>15 BL25040063 | Conf. Expé.<br>15/04/2025<br>15/04/2025 | Elat<br>Erpédié<br>Erpédié    | Der. loc. (9       | Factures / Avoirs<br>Date<br>15/04/2025             | Numéro<br>F25042307 | Nb Lignes<br>2            | Total HT<br>74.33 <b>Q</b> |
| nmandes                | Numéro<br>CC25040055 | Référence             | Elat<br>Cóburée                                | ND Lignes Total HT<br>2 74.33 🥥 🌀         | Expéditions / Rel<br>7 Date 0P<br>15/04/2025<br>15/04/2025 | burs<br>Numéro BP Date ex<br>BP25040061 150420<br>BP25040060 150420       | N° Expédition<br>15 BL25040064<br>15 BL25040063 | Conf. Expé.<br>15/04/2025<br>15/04/2025 | Elat<br>Erpédié<br>Erpédié    | Der. loc. 19       | Factures / Avoirs<br>Date<br>1504/2025              | Numéro<br>F25042307 | Nb Lignes<br>2            | Total HT<br>74.33 🧿        |
| nmandes<br>e<br>4/2025 | Numéro<br>CC25040055 | Référence             | Let afaire Enregistrer                         | Nb Lignes Total HT<br>2 74.33 🥥 🍞         | Expéditions / Rel<br>Date 0P<br>15/04/2025<br>15/04/2025   | burs<br>Numéro BP Date ex<br>BP25040061 150420<br>BP25040060 150420       | Nº Expédition<br>15 BL25040064<br>15 BL25040063 | Cont Expé.<br>15/04/2025<br>15/04/2025  | Etat<br>Erpédié<br>Erpédié    | Det loc. 6         | Factures / Avoirs<br>Date<br>1504/2025              | Numéro<br>F25042307 | Nb Lignes<br>2            | Total HT<br>74.33 <b>Q</b> |
| mmandes<br>e<br>4/2025 | Numéro<br>C025040055 | Référence             | uler faffare<br>Eta<br>Odturée                 | Nb Lignes Total HT<br>2 74.33 9 9         | Expéditions / Ret<br>Date BP<br>15/04/2025<br>15/04/2025   | tours<br>Numéro BP Date ex<br>BP25040061 1504/20<br>BP25040060 1504/20    | Nº Espédition<br>5 8.25640064<br>5 8.125640063  | Conf Expé.<br>15/04/2025<br>15/04/2025  | Elat<br>Erpédié<br>Erpédié    | Dec loc. 6         | Factures / Avoirs<br>Date<br>1504/2025              | Numéro<br>F25042307 | Nb Lignes<br>2            | Total HT<br>7433 <b>Q</b>  |
| mmandes<br>a<br>4/2025 | Numéro<br>CC25040055 | Référence             | uler raffare<br>Etst<br>Odturée                | ND Lignes Total HT<br>2 74.33 <b>9</b>    | Expéditions / Ret<br>Date BP<br>15/04/2025<br>15/04/2025   | tours<br>Numéro BP Date ex<br>BP25040061 150420<br>BP25040060 150420      | W Exp48tion<br>5 8.25640064<br>5 8125640063     | Cont Expl.<br>15/04/2025                | Etat<br>Erpédié<br>Erpédié    | Der loc. e         | Factures / Aroirs<br>Date<br>1504/2025              | Numéro<br>F25042307 | Nb Lignes<br>2            | Total HT<br>74.33 •        |

## 2- Gestion des expéditions (5/5)

#### Edition « Expédiabilité des commandes »

Nouvelle édition « Expédiabilité des commandes » dans le menu « Opérations diverses »
 -> « Editions & Statistiques » -> onglet « Ventes »

| Catégorie :<br>Clients Fournisseurs Stocks Ventes Achats<br>Edition :<br>Journal des ventes Journal des acomptes Ventes par article Facturation des articles Facturation drop shipping Suivis de commande Liste des colls Expéditabilité des commandes Réassort CC/CF<br>Filtres & Critères :<br>Période d'édition<br>@ Mois en cours                                                    | Editions & Sta       | itistiques           |                    |                          |                           |                                                         |                    |                 |                             |                |
|----------------------------------------------------------------------------------------------------|----------------------|----------------------|--------------------|--------------------------|---------------------------|---------------------------------------------------------|--------------------|-----------------|-----------------------------|----------------|
| Clients Fournisseurs Stocks Ventes Achats Edition : Journal des ventes Journal des acomptes Ventes par article Facturation des articles Facturation des commandes Facturation drop shipping Sulvis de commande Liste des colls Expédiabilité des commandes Réassort CCCF Fitres & Critères : Période d'édition   Mois en cours  Année en cours  Année précédente  De date à date : du au | Catégorie :          |                      |                    |                          |                           |                                                         |                    |                 |                             |                |
| Edition :<br>Journal des ventes Journal des acomptes Ventes par article Facturation des articles Facturation des commandes Facturation drop shipping Suivis de commande Liste des colis Expédiabilité des commandes Réassort CC/CF<br>Fittres & Critères :<br>Période d'édition                                                                                                    | Clients Fourni       | sseurs Stocks        | Ventes Acha        | ts                       |                           |                                                         |                    |                 |                             |                |
| Journal des acomptes Ventes par article Facturation des articles Facturation des commandes Facturation drop shipping Suivis de commande Liste des colis Expédiabilité des commandes Réassort CCCP<br>Fitres & Critères :<br>Période d'édition                                                                                                    | Edition :            |                      |                    |                          |                           |                                                         |                    |                 |                             |                |
| Filtres & Critères :  Période d'édition    Mois en cours  Mois en cours  Année en cours  Année précédente  De date à date : du au  Edition CSV                                                                                                    | Journal des ventes   | Journal des acomptes | Ventes par article | Facturation des articles | Facturation des commandes | Facturation drop shipping                               | Suivis de commande | Liste des colis | Expédiabilité des commandes | Réassort CC/CF |
| Période d'édition   Mois en cours  Mois précédent  Année précédente  De date à date : du au                                                                                                    | Filtres & Critères : |                      |                    |                          |                           |                                                         |                    |                 |                             | ·              |
| Mois précédent  Mois précédente  Année précédente  De date à date : du au                                                                                                    | Période d'édition    |                      |                    |                          |                           | -                                                       |                    |                 |                             |                |
| Année en cours     Année précédente     De date à date : du au                                                                                                    |                      |                      |                    |                          |                           | <ul> <li>Mois en cours</li> <li>Mois précéde</li> </ul> | s<br>int           |                 |                             |                |
| Année précédente     De date à date : du au                                                                                                    |                      |                      |                    |                          |                           | <ul> <li>Année en cou</li> </ul>                        | irs                |                 |                             |                |
| O De date à date : du au                                                                                                    |                      |                      |                    |                          |                           | <ul> <li>Année précéd</li> </ul>                        | dente              |                 |                             |                |
| Edition CSV                                                                                                    |                      |                      |                    |                          |                           | ○ De date à dat                                         | e: du              | au              |                             |                |
|                                                                                                    |                      |                      |                    |                          |                           |                                                         | Edition CSV        |                 |                             |                |

• Cette édition indique :

 ✓ La date d'expédiabilité d'une commande (date à laquelle elle est devenue entièrement expédiable - de couleur verte)

✓ La date de paiement de la commande (date à laquelle le « P » est passé en vert)

✓ La date de l'expédition

## 3- Gestion des articles (1/2)

#### Filtre « Composant » en interface de gestion des articles

- Ajout d'un filtre « Composant » en interface de gestion des articles
- Ce filtre permet de faire une recherche d'articles forfaits ou fabriqués à partir d'un composant

| Gestion des            | s articles                   |              |                              |              |                                              |                       |                  |               |             |               |             | Nouvel ar             |
|------------------------|------------------------------|--------------|------------------------------|--------------|----------------------------------------------|-----------------------|------------------|---------------|-------------|---------------|-------------|-----------------------|
| Recherche<br>Référence | Désignation :                | Réf Modèle : |                              |              | Fiche article :<br>Disponibilités de stock : |                       |                  |               |             |               |             |                       |
|                        |                              |              | Actifs unio                  | quement      | Dépôt                                        | Emplacement principal | Stock réel       | Stock réservé | Stock dispo | Stock attendu |             | Stock virtu           |
| Marque :               | Famille 1 :                  | Famille 2 :  | Famille 3 ;                  |              |                                              |                       |                  |               |             |               |             |                       |
| [Toutes]               | <ul> <li>[Toutes]</li> </ul> | ~ [Toutes]   | <ul> <li>[Toutes]</li> </ul> | $\sim$       |                                              |                       |                  |               |             |               |             |                       |
| Pays :                 | FRANCE :                     | Attribut 3 : | Type :                       |              |                                              |                       |                  |               |             |               |             |                       |
| [Tous]                 | <ul> <li>(Tous)</li> </ul>   | (Tous)       | <ul> <li>(Tous)</li> </ul>   | ~            | Discontrato de construction                  |                       |                  |               |             |               |             |                       |
| Attribut 4 :           | Attribut 5 :                 | Attribut 6 : | Site Web :                   |              | Disponibilites fournisseu                    | et i r                |                  |               |             |               |             |                       |
| [Tous]                 | <ul> <li>[Tous]</li> </ul>   | [Tous]       | (Tous)                       | ~            | Nº Fournisseur                               | Denominatio           | n                | Ket. Fournis  | sseur       |               |             | Stock o               |
| N* Fournisseur :       | Emplacement :                | Composant:   |                              |              |                                              |                       |                  |               |             |               |             |                       |
|                        |                              | demol_10     | 3                            | 2 11         |                                              |                       |                  |               |             |               |             |                       |
|                        |                              |              |                              |              |                                              |                       | Page 1 / 1       |               |             |               |             | Lignes par page : 100 |
| Référence              |                              | Marque       | Dé                           | ésignation   |                                              | Fam                   | ille 1 Famille 2 | Famille 3     |             | Total réel    | Total dispo | Tarif HT              |
| Forfait                |                              |              | For                          | rfait        |                                              | A                     |                  |               |             |               |             | 0.00                  |
| Super Pack             |                              |              | Su                           | iper Pack de | foulards                                     | A                     |                  |               |             |               |             | 0.00                  |
| super pack détaillé    |                              |              | su                           | per pack dét | aillé                                        | Α                     |                  |               |             |               |             | 0.00                  |
|                        |                              |              |                              |              |                                              |                       |                  |               |             |               |             |                       |
|                        |                              |              |                              |              |                                              |                       |                  |               |             |               |             |                       |
|                        |                              |              |                              |              |                                              |                       |                  |               |             |               |             |                       |
|                        |                              |              |                              |              |                                              |                       |                  |               |             |               |             |                       |
|                        |                              |              |                              |              |                                              |                       |                  |               |             |               |             |                       |

## 3- Gestion des articles (2/2)

#### Date de disponibilité pour les forfaits sur PrestaShop

- La date de disponibilité d'un article est désormais mise à jour sur PrestaShop également pour les articles forfaits
- C'est la date de réception la plus lointaine parmi les composants du forfait qui est prise en compte

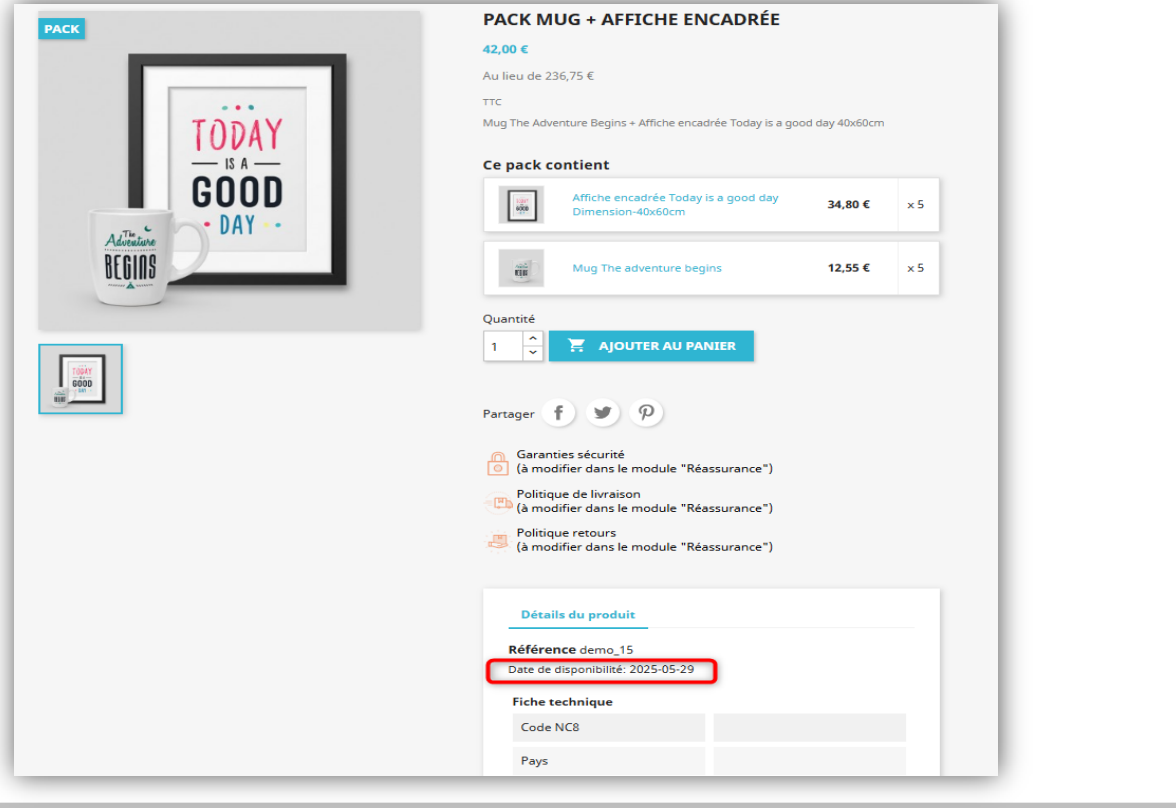

## 4- Gestion des envois par email (1/3)

#### Attacher des fichiers associés lors de l'envoi par mail

- Possibilité d'envoyer en pièce-jointe les fichiers attachés sur les articles commandés (exemple : notice article)
- Dans le pop-up d'envoi de mail de document, possibilité de sélectionner des fichiers attachés (sur serveur FTP) à ce document, pour ajout au mail en pièces jointe
- Il est nécessaire d'utiliser la fonctionnalité des fichiers associés pour pouvoir utiliser cette option

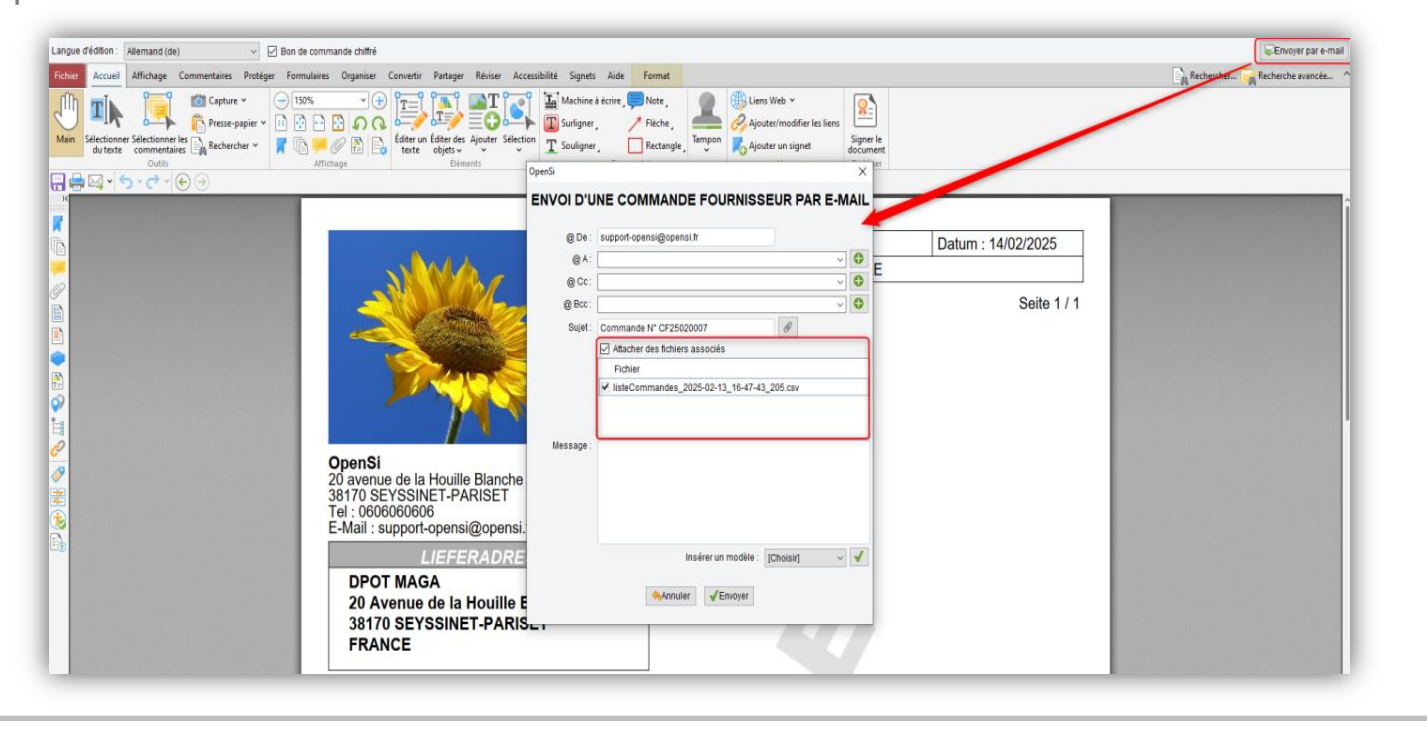

## 4- Gestion des envois par email (2/3)

#### Envoi du bon de livraison par email

• Ajout d'un nouveau type de mail automatique « Validation de bon de livraison »

| CONFIGURATION GLOBALE               | Responsable commande client pour les livraisons directes tournisseur                                 |                                                                                                  |
|-------------------------------------|----------------------------------------------------------------------------------------------------|--------------------------------------------------------------------------------------------------|
| Dossier                             | Reporter les dates d'expédition prévue/livraison estimée dans les dates de la CF (liv. directe)      |                                                                                                  |
| Etablissements                      |                                                                                                    | Informations cadre de pied de facture PDF                                                        |
| Dépôts de stock                     | Générer automatiquement un ordre de fabrication (si rupture de stock) à la validation de la commande |                                                                                                  |
| TVA et ventilation comptable        | Lancer automatiquement l'ordre de fabrication validé                                                 |                                                                                                  |
| Bangues                             | ✓ Alerte lors de l'ajout d'un article si déjà présent dans la commande                               |                                                                                                  |
| Modes de règlement                  | Proposer les articles de substitution en cas de stock dispo insuffisant en saisie de commande        |                                                                                                  |
| Modèles d'e mail                    | Rester sur la commande après validation                                                              |                                                                                                  |
| Modèles de commentaire              | Gestion de commandes publiques                                                                       |                                                                                                  |
| Modeles de commentaire              | Clôture des commandes uniquement après confirmation des expéditions                                  |                                                                                                  |
| Serveurs FIP                        |                                                                                                    |                                                                                                  |
| Bornes d'impression                 | Traitement des devis                                                                                 |                                                                                                  |
| ▼ GESTION COMMERCIALE               | Hardhen des dens                                                                                     | E-Mails automatiques                                                                             |
| Préférences                         | Actualiser prix unitaire et désignation des articles lors de la duplication de devis                 | Validation de commande : [Aucun]                                                                 |
| Modalités de règlement              | Actualiser prix unitaire et désignation des articles lors de la duplication en devis type            | Annulation de commande : [Aucun]                                                                 |
| Motifs de remboursement             | En création de devis, affectation du créateur du devis en responsable                                | Expédition de commande : [Augun]                                                                 |
| Motifs d'annulation de règlement    |                                                                                                    |                                                                                                  |
| Mentions sur documents              | Traitement des factures                                                                              | Preparation de commande . [Aucun]                                                                |
| Pôles d'activité                    |                                                                                                    | Retrait de commande : [Aucun]                                                                    |
| Mouvements de stocks manuels        | Etat de recherche de facture par défaut : Validée v                                                  | Validation de bon de livraison : Bon de livraison 🗸                                              |
| Formats de numérotation automatique | Desember 805                                                                                         | Validation de facture : [Aucun] ~                                                                |
| ▶ TIERS                             | Documents PDF                                                                                        | Validation d'avoir : [Aucun]                                                                     |
| ARTICLES                            | Afficher les photos article sur le devis                                                             | Réception d'un retour client : [Aurcun]                                                          |
| ▼ VENTES                            | Afficher l'intitulé du devis sur le devis                                                            | Envirá dus relavió de fonduration :                                                              |
| Préférences                         | Afficher les modalités de règlement sur le devis                                                     |                                                                                                  |
| Définition des tarifs de vente      | Afficher le mode d'expédition sur le devis                                                           | Validation d'une remise de prelevements : [Aucun]                                                |
| E-Mails automatiques                | Afficher les sous-totaux sur le devis                                                                | Ne pas appliquer aux commandes e-commerce                                                        |
| Affectations automatiques           | Impression coordonnées bancaires sur le devis : Pas d'impression 🗸                                   |                                                                                                  |
| Types de suivi commande             | Afficher le code douanier et le pays d'origine sur la proforma                                       | Attacher la liste de colisage PDF à l'e-mail d'expédition de commande                            |
| ► EXPEDITIONS                       |                                                                                                    | Attacher le bon de livraison PDF à l'e-mail d'expédition de commande                             |
| ACHATS                              | Afficher colonne PU Net sur les documents de vente                                                   | Copie de l'email de validation facture/avoir au contact d'envoi facture/avoir de la fiche client |
| ► E-COMMERCE                        | Afficher mention CGV sur les documents de vente préimprimés                                          |                                                                                                  |
| , c commence                        |                                                                                                    |                                                                                                  |

## 4- Gestion des envois par email (3/3)

#### Envoi du bon de livraison par email (suite)

• Si paramétré, un email est envoyé automatiquement lors de la validation d'un bon de livraison

| cions de la confiance que vous avez bien voulu nous témoigner. |
|----------------------------------------------------------------|
|                                                                |
|                                                                |
|                                                                |
|                                                                |
| a Houille Blanche                                              |
| NET-PARISET                                                    |
|                                                                |
| a Houille Blanche<br>NET-PARISET                               |

• Le paramétrage se fait en configuration des dossiers :

✓ « Gestion commerciale » -> « Ventes » -> « Préférences », pour les commandes horsligne

 $\checkmark$  « Gestion commerciale » -> « E-Commerce » -> « Sites web », pour les commandes en ligne

✓ « Configuration globale » -> « Etablissements », pour un paramétrage par établissement

## 5- Gestion des règlements clients (1/1)

#### Factures non réglées à une date d'arrêté

- Un filtre « Date d'arrêté » a été ajouté en interface de gestion des règlements clients -> onglet « Echéancier »
- Celui-ci est visible uniquement si le mode d'affichage est « par échéance » et si le filtre
- « Etat » et sur « Non réglé »
- Ce filtre permet de visualiser les factures qui n'étaient pas réglées à la date d'arrêté.

| " Pièce :        | N* Client :          | Dénomination :        | Code regroupement       | Date d'échéance : |          | Date d'arrêté :   |                  |                      |               |                     |                               |                     |
|------------------|----------------------|-----------------------|-------------------------|-------------------|----------|-------------------|------------------|----------------------|---------------|---------------------|-------------------------------|---------------------|
|                  |                      |                       |                         | Du                | au       | 31/12/2024        |                  |                      |               |                     |                               |                     |
| ablissement:     | Responsable :        | Mode règlement :      | Etat :                  | Date de facture : |          |                   |                  |                      |               |                     |                               |                     |
| ège              | (Tous)               | [Tous]                | ✓ Non réglé ✓           | Du                | au       | QA                |                  |                      |               |                     |                               |                     |
| de d'affichage : | ) par facture () par | échéance              |                         |                   |          |                   | Page 1 / 17 >    |                      |               |                     | Liş                           | ines par page : 100 |
| 10               | Echéance             |                       | Mode règlement          | 1                 | I" Pièce | N* Client         | Déno             | mination             | M             | ontant              | Montant réglé                 | Restant dû          |
| sture            | 11/06/2025           |                       | Carte bancaire          | F                 | 24061491 | 1-000005          | Client           | A                    | 1             | 39.25               | 0.00                          | 139.25              |
| cture            | 19/04/2025           |                       | Cheque                  | F                 | 24061180 | Support           | Suppo            | rt Technique         |               | 2.00                | 0.00                          | 2.00                |
| cture            | 09/12/2024           |                       | Cheque                  | F                 | 24122165 | Support           | Suppo            | rt Technique         |               | 1.30                | 0.00                          | 1.30                |
| ture             | 09/12/2024           |                       | Cheque                  | F                 | 24122164 | Support           | Suppo            | rt Technique         |               | 38.68               | 0.00                          | 38.68               |
| cture            | 05/12/2024           |                       | Cheque                  | F                 | 24122146 | Support           | Suppo            | nt Technique         |               | 16.80               | 12.00                         | 4.80                |
| cture            | 05/12/2024           |                       | Cheque                  | F                 | 24122158 | Support           | Suppo            | rt Technique         |               | 15.60               | 6.00                          | 9.60                |
| cture            | 05/12/2024           |                       | Cheque                  | F                 | 24122131 | Support           | Suppo            | rt Technique         |               | 13.20               | 0.00                          | 13.20               |
| cture            | 05/12/2024           |                       | Cheque                  | F                 | 24122147 | Support           | Suppo            | rt Technique         |               | 8.40                | 0.00                          | 8.40                |
| cture            | 05/12/2024           |                       | Cheque                  | F                 | 24122160 | Support           | Suppo            | rt Technique         |               | 3.60                | 0.00                          | 3.60                |
| cture            | 05/12/2024           |                       | Cheque                  | F                 | 24122138 | Support           | Suppo            | rt Technique         |               | 13.20               | 0.00                          | 13.20               |
| cture            | 05/12/2024           |                       | Cheque                  | F                 | 24122150 | Support           | Suppo            | rt Technique         |               | 15.60               | 7.20                          | 8.40                |
| cture            | 05/12/2024           |                       | Cheque                  | F                 | 24122161 | Support           | Suppo            | rt Technique         |               | 25.20               | 12.00                         | 13.20               |
| cture            | 05/12/2024           |                       | Cheque                  | F                 | 24122143 | Support           | Suppo            | rt Technique         |               | 15.60               | 8.40                          | 7.20                |
| cture            | 05/12/2024           |                       | Cheque                  | F                 | 24122153 | Support           | Suppo            | rt Technique         |               | 18.00               | 6.00                          | 12.00               |
| cture            | 05/12/2024           |                       | Cheque                  | F                 | 24122128 | Support           | Suppo            | rt Technique         |               | 22.80               | 7.20                          | 15.60               |
| cture            | 05/12/2024           |                       | Cheque                  | F                 | 24122145 | Support           | Suppo            | rt Technique         |               | 3.60                | 0.00                          | 3.60                |
| cture            | 05/12/2024           |                       | Cheque                  | F                 | 24122155 | Support           | Suppo            | nt Technique         |               | 22.80               | 12.00                         | 10.80               |
| cture            | 05/12/2024           |                       | Cheque                  | F                 | 24122130 | Support           | Suppo            | rt Technique         |               | 13.20               | 0.00                          | 13.20               |
| cture            | 04/12/2024           |                       | Cheque                  | F                 | 24122119 | Support           | Suppo            | rt Technique         |               | 25.20               | 19.20                         | 6.00                |
| icture           | 04/12/2024           |                       | Cheque                  | F                 | 24122123 | Support           | Suppo            | rt Technique         |               | 25.20               | 24.00                         | 1.20                |
| LEdition CSV     | Sold                 | er en perte et profit | Solder les restants dús | 1                 |          | · ·               | Â                |                      |               | Total :             | 1 235 207.90 Total restant du | 1 235 951.8         |
| étail des règlem | nents                |                       |                         |                   |          |                   |                  | Règlement            |               |                     |                               |                     |
| уре              | Date                 | N* Pièce              | Mode règlem             | nent              |          | Montant règlement | Montant imputé 🖽 | Date :               |               | Banque client:      | v                             | Sommentaires :      |
|                  |                      |                       |                         |                   |          |                   |                  | Echéance de remise : |               | Mode de règlement : | [Choisir] ~                   |                     |
|                  |                      |                       |                         |                   |          |                   |                  | Deserve de comises : | (Ob sinis)    | Numéro de nièce :   |                               |                     |
|                  |                      |                       |                         |                   |          |                   |                  | Banque de remise .   | (crioisii)    | Humero de prece .   |                               |                     |
|                  |                      |                       |                         |                   |          |                   |                  | Client:              | [Choisir] 🗸 🔍 | Montant :           |                               |                     |
|                  |                      |                       |                         |                   |          |                   |                  | Tiers payeur :       |               |                     |                               |                     |
|                  |                      |                       |                         |                   |          |                   | Désaffecter      |                      |               | Enregistrer         |                               |                     |

## 6- Editions et Statistiques (1/7)

#### •Filtre « Maketplace » en édition « Ventes par article »

• Possibilité de filtrer sur une Marketplace en édition « Ventes par article »

| Editions & Statistiques<br>Catégorie :<br>Clients Fournisseurs Stocks Ventes Achats<br>Edition :                                                                                                    |                                                                                                    |                                                                                                    |                                                                                                   |
|----------------------------------------------------------------------------------------------------|----------------------------------------------------------------------------------------------------|----------------------------------------------------------------------------------------------------|---------------------------------------------------------------------------------------------------|
| Journal des ventes Journal des acomptes Ventes par anticle Facturation des anticles Filtres & Critères : Période d'édition O Mois en cours O Mois en cours O Année en cours O Année en cours O De date à date : du au | Facturation des commandes     Facturation drop shipping     S       Sélection articles     Marque:     [Toutes]       Famille 1:     [Toutes]     V       Famille 2:     [Toutes]     V       Famille 3:     [Toutes]     V | Université des commande         Liste des collis         Expédiabilité des commandes           Type d'édition <ul></ul> | Sélection<br>Pôle ďactvitě: [Tous] ~<br>Provenance: [Toutes] ~<br>Marketplace : Marketplace N*1 ~ |
|                                                                                                    | Ed                                                                                                    | Bon CSV                                                                                                    |                                                                                                   |

## 6- Editions et Statistiques (2/3)

#### Nouvelle édition « Mouvements articles »

 Une nouvelle édition « Mouvements articles », dans le menu « Opérations diverses » -> « Editions & Statistiques », permet de visualiser le cumul des mouvements de stocks par articles

| Editions & Statistiques                                                                                          |                                                      |                      |                               |
|----------------------------------------------------------------------------------------------------|------------------------------------------------------|----------------------|-------------------------------|
| Catégorie :                                                                                                    |                                                      |                      |                               |
| Clients Fournisseurs Stocks Ventes Achats                                                                        |                                                      |                      |                               |
| Edition :                                                                                                    |                                                      |                      |                               |
| Palmarès article         Fiches articles         Mouvements de stock         Etat des stocks         Rotation de | s stocks Potentiels des forfaits Mouvements articles |                      |                               |
| Filtres & Critères :                                                                                             |                                                      |                      |                               |
| Période d'édition                                                                                                | Sélection articles                                   | Sélection mouvements | Dépôt de stock                |
| Mois en cours                                                                                                    | Marque : GeneriK 🗸                                   |                      |                               |
| O Mois precedent                                                                                                 | Famille 1: [Toutes]                                  | Type: ITousi         |                               |
| Annee en cours                                                                                                   | Famille 2 : [Toutes]                                 | Sens: Troug          | * Dépôt de stock : [Tous] 🗸 🗸 |
|                                                                                                    | Famille 3 : [Toutes]                                 | tional .             |                               |
| O De date à date. du au                                                                                          |                                                      |                      |                               |
|                                                                                                    |                                                      |                      |                               |
|                                                                                                    | Edition CS                                           | V                    |                               |
|                                                                                                    |                                                      |                      |                               |

#### 6- Edition et Statistiques (3/3)

## Valorisation au prix d'achat de la fiche article en éditions « Etat des stocks » et « Rotation des stocks »

• Une nouvelle option permet de se baser sur le prix d'achat principal de la fiche article pour la valorisation, dans les éditions « Etat des stocks » et « Rotation des stocks »

| Clients Fournisseurs Stocks                                                                                                    |                                                     |                          |                                                                                                    |                                             |                        |                                                                                                    |                     |                           |           |
|----------------------------------------------------------------------------------------------------|-----------------------------------------------------|--------------------------|----------------------------------------------------------------------------------------------------|---------------------------------------------|------------------------|----------------------------------------------------------------------------------------------------|---------------------|---------------------------|-----------|
|                                                                                                    | Ventes Achats                                       |                          |                                                                                                    |                                             |                        |                                                                                                    |                     |                           |           |
| dition :                                                                                                    | _                                                   |                          |                                                                                                    |                                             |                        |                                                                                                    |                     |                           |           |
| Palmarès article Fiches articles                                                                                                    | Nouvements de stock Etat des stocks                 | Rotation des stocks      | Potentiels des forfaits                                                                                                    | Mouvements articles                         |                        |                                                                                                    |                     |                           |           |
| iltree & Critikee :                                                                                                    |                                                     |                          |                                                                                                    |                                             |                        |                                                                                                    |                     |                           |           |
| Célesties articles                                                                                                    |                                                     |                          | Melaviaeliae                                                                                                    |                                             |                        |                                                                                                    | Dánit de steak      |                           |           |
| Selection arbitres                                                                                                    | : [Toutes]                                          |                          | Valorisatori                                                                                                    |                                             |                        |                                                                                                    | Deput de Stock      |                           |           |
| Famille                                                                                                    | [Toutes]                                            |                          |                                                                                                    |                                             |                        |                                                                                                    |                     |                           |           |
| Famille :                                                                                                    | Toutes1 V                                           |                          |                                                                                                    | <ul> <li>Coût unitaire moyen por</li> </ul> | déré en fin de période |                                                                                                    |                     |                           |           |
| Famille                                                                                                    | : [Toutes] ~                                        |                          |                                                                                                    | Dernier prix d'achat con                    |                        |                                                                                                    |                     | * Dépôt de stock : [Tous] | ~         |
|                                                                                                    |                                                     |                          |                                                                                                    | . enx d'achat de la líche a                 | lade                   |                                                                                                    |                     |                           |           |
|                                                                                                    | Inclure les articles sans stock                     |                          |                                                                                                    |                                             |                        |                                                                                                    |                     |                           |           |
| ditions & Statistiques                                                                                                    |                                                     |                          |                                                                                                    | SEdition PDF                                | Edition CSV            |                                                                                                    |                     |                           | _         |
| ditions & Statistiques<br>négorie :<br>Clients Fournisseurs Stocks                                                                                                    | Vertes Actuals                                      | _                        |                                                                                                    | CEdition PDF                                | Edition CSV            |                                                                                                    |                     |                           | _         |
| ditions & Statistiques<br>atégorie :<br>Clients Fournisseurs Stocks                                                                                                    | Ventes Achats                                       |                          |                                                                                                    | CEdition PDF                                | Edition CSV            |                                                                                                    | _                   |                           | _         |
| ditions & Statistiques<br>atégorie :<br>Clients Fournisseurs Stocks<br>fition :<br>Parnaits article II des articles II                                                                                                    | Verles Achats                                       | Rotation des stocks Park | vientiels des forfails                                                                                                    | CEdition PDF                                | CLEdition CSV          |                                                                                                    | _                   |                           | _         |
| ditions & Statistiques<br>négorie :<br>Clients Fournisseurs Stocks<br>Attion :<br>Parmarés article Fiches articles U<br>Itres & Critères :                                                                                                    | Ventes Achats                                       | Rotation des stocks Pot  | nfembels des forfalts )                                                                                                    | TEdition PDF                                | CLEdition CSV          |                                                                                                    |                     |                           | _         |
| ditions & Statistiques<br>négorie :<br>Clients Fournisseurs Stocks<br>lition :<br>Parmanis article Fiches articles u<br>htres & Critères :<br>Période d'édition                                                                               | Vertes Achats                                       | Rotation des stocks Pot  | tentiels des forfalts Mor                                                                                                   | TEdson PDF                                  | C Edition CSV          |                                                                                                    |                     | Fournisseur principal     |           |
| ditions & Statistiques<br>atégorie :<br>Clients Fournisseurs Stocas<br>lition :<br>Palmarks aticle Fiches articles U<br>Itres & Critères :<br>Pénde dédaton<br>@ Mois en cours                                                                | Ventes Achats<br>avvements de stock Etat des stocks | Rotation des stocks Pot  | tentels des forfalts (No<br>lides )                                                                                         | CEdition PDF                                | Lettion CSV            |                                                                                                    |                     | Fournisseur principal     | _         |
| ditions & Statistiques<br>atégorie :<br>Clients Fournisseurs Stocks<br>lition :<br>Palmarks anticle Fiches articles III<br>Itres & Critères :<br>Période dédition<br>Mois en cours<br>Mois en cours<br>Mois précédent                         | Ventes Achats                                       | Rotation des stocks Pot  | tenteis des forfaits Mon<br>Ides<br>Marque : (Toudes)<br>Sandie 1                                                           | CEdition PDF                                | Letiton CSV            | ○ Colit unifaire moyen pondér                                                                                                    | é en fin de période | Fournisseur principal     |           |
| ditions & Statistiques<br>ntégorie :<br>Clients Founisseurs Stocks<br>lition :<br>Palmarks article Fiches articles M<br>Itres & Critères :<br>Période d'édition<br>@ Mols en cours<br>@ Mols en cours<br>@ Mols en cours                      | Verles Achats                                       | Rotation des stocks Pot  | tentiels des forfalts Mon<br>Ides Marque : [Toutes]<br>Familie 1: [Toutes]                                                  | Covements atticks                           | C. Edition CSV         | ○ Coli unitaire moyen pondér                                                                                                    | é en fin de période | Fournisseur principal     | umsseur   |
| ditions & Statistiques<br>négorie :<br>Clients Fournisseurs Stocks<br>fition :<br>Parmarès article Fiches articles IV<br>Itres & Critères :<br>Période d'édition<br>Mois précédente<br>Année en cours<br>Année en cours<br>Année en cours     | Ventes Actuals                                      | Rotation des stocks Pot  | tentiels des forfalts Mo<br>Ides Marque : [Toutes]<br>Famille 1: [Toutes]<br>Famille 2: [Toutes]                            | Covements afficies                          | C Edition CSV          | ○ Colit unflaire moyen pondér<br>○ Demier prix d'achat connu<br>◎ Prird achat de la fache andrid                                   | é en fin de période | Fournisseur principal     | unisseur: |
| ditions & Statistiques<br>atégorie :<br>Clients Fournisseurs Stocks                                                                                                    | Veriles Achats                                      |                          |                                                                                                    | CEdition PDF                                | Edition CSV            |                                                                                                    |                     |                           |           |
| ditions & Statistiques<br>ntégorie :<br>Clients Fournisseurs Stocks<br>Rition :<br>Palmarks article Fiches articles M<br>Itres & Critères :<br>Péndes d'éditon<br>Mois précident<br>Amnée en cours                                            | Ventes Achats                                       | Rotation des stocks Pot  | tentels des forfalts Mon<br>Ides Marque : [fouldes]<br>Famile 1: [fouldes]                                                  | Cuvements attices                           | C. Edition CSV         | ○ Colt unitaire moyen pondér<br>○ Demier prix d'achat connu                                                                        | é en fin de période | Fournisseur principal     | umisseur: |
| ditions & Statistiques<br>atégorie :<br>Clients Fournisseurs Stocks<br>itition :<br>Parmarés article Fiches articles M<br>Itres & Critères :<br>Péndes d'édition<br>Mois précident<br>Année précident<br>O Mois précident<br>O Mois précident | Vertes Achats                                       | Rotation des stocks Pot  | tentiels des forfalts Mon<br>Ides Marque : [Toutes]<br>Familie 1 : [Toutes]<br>Familie 2 : [Toutes]<br>Familie 2 : [Toutes] | Wements afficies                            | Call Edition CSV       | <ul> <li>○ Coilt unitaire moyen pondér</li> <li>○ Demier prix d'achat connu</li> <li>● Prix d'achat de la fiche atticid</li> </ul> | é en fin de période | Fournisseur principal     | umsseur:  |

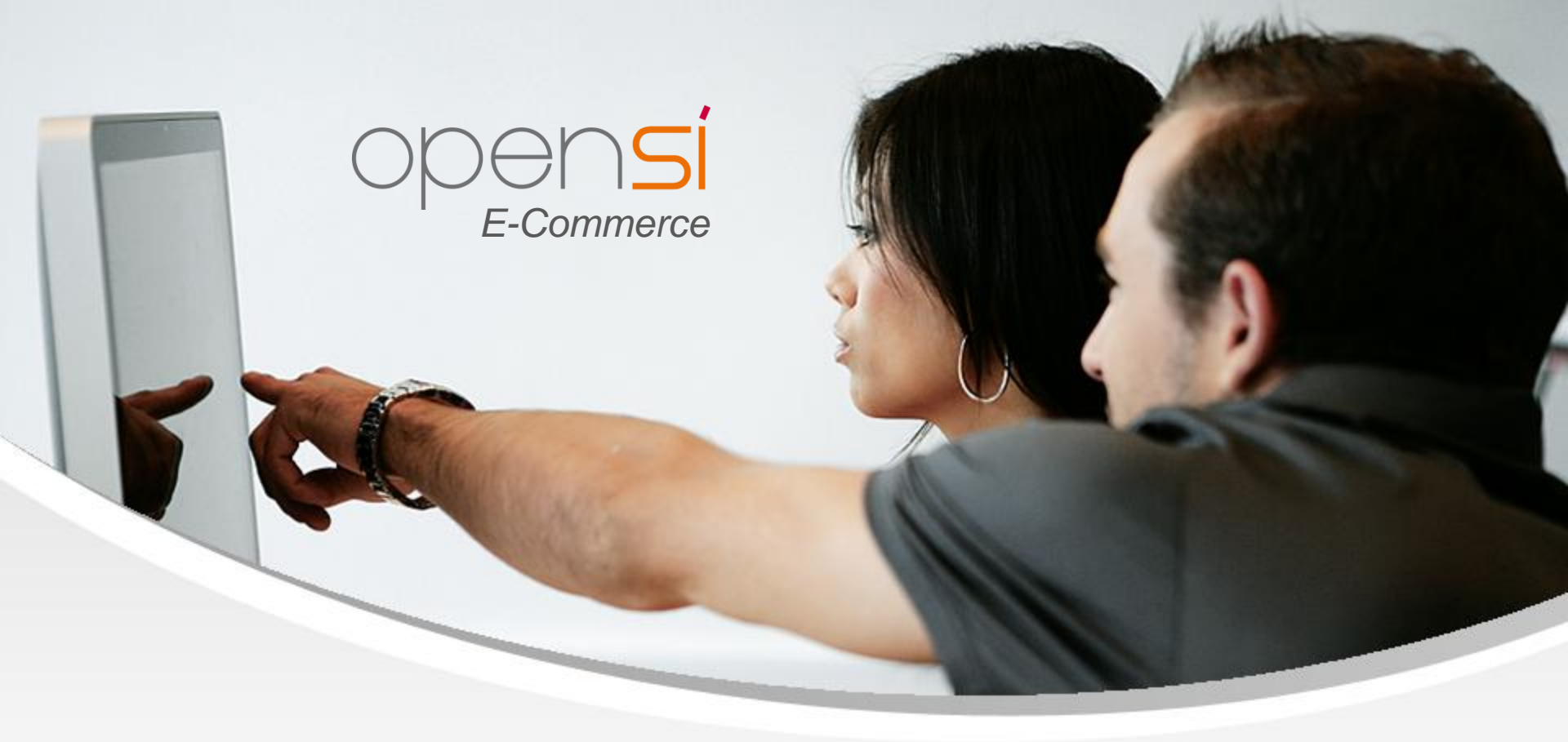

## **Nouveautés OpenSi E-Commerce – version 9.7**

contact@opensi.fr | 0 805 69 00 14 | www.opensi.fr 33